# **Technical Manual**

(Model : HP-500)

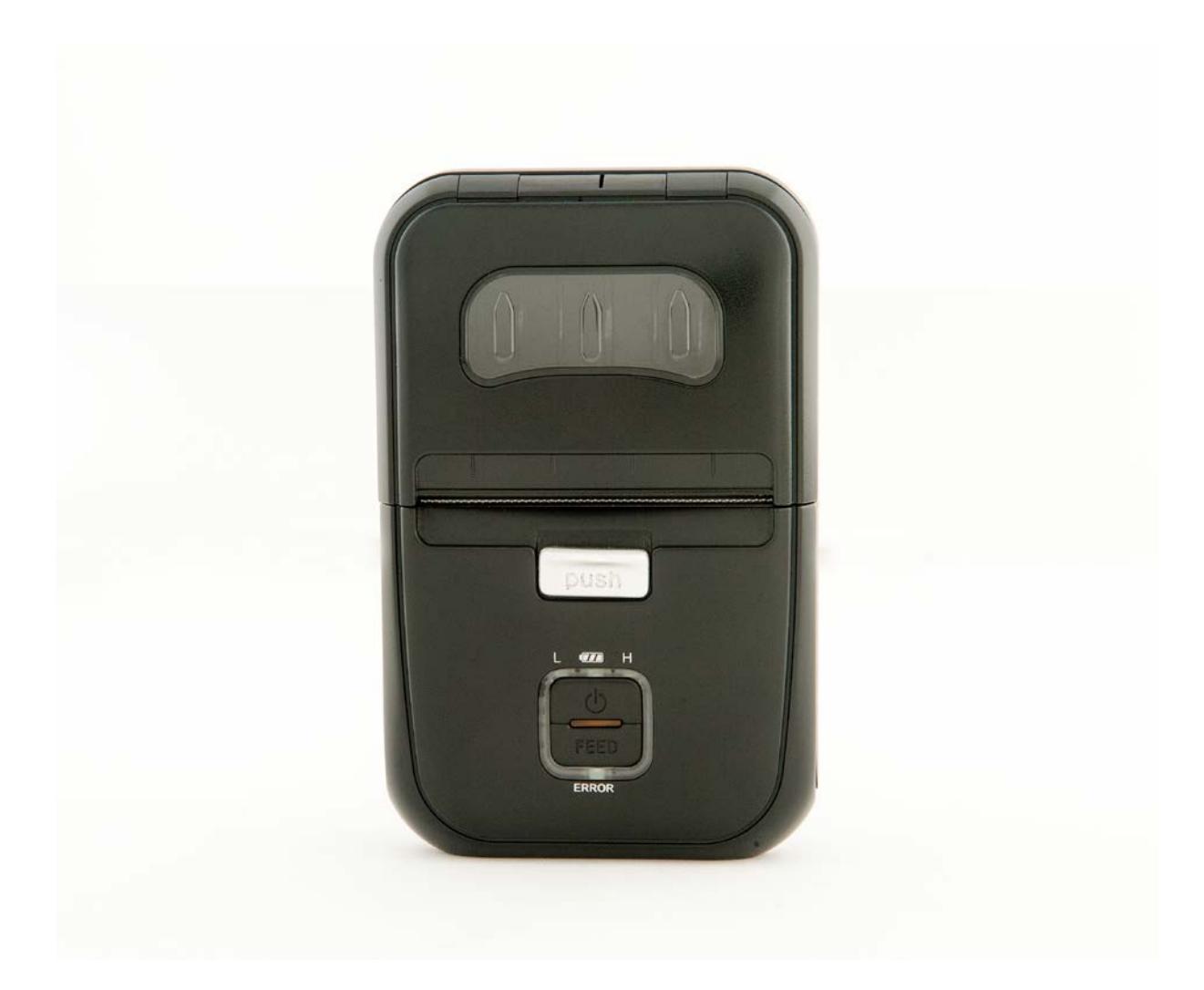

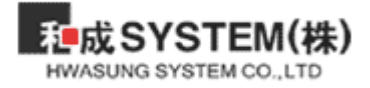

# CAUTION

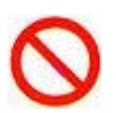

- Please do not disassemble / reorganize the product.
- Please do not the remove the paper jam during power on.
- Pleased do not exceed the standard power voltage.
- Please do not wash off the product.
- Please do not press / shock the product.
- Please do not put the product at the moist (humid) condition.

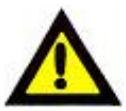

- Please contact us if there is any problem.
- Please power off once remove the paper jam.
- Please clear the air / open the disclosed place.
- Please set the product without damage enviornment.
- Please set the product at the stable place.
- Pleaes keep the requires as necessary as general electrics.

|                                                     | Title        | Rev.   | Page |
|-----------------------------------------------------|--------------|--------|------|
| た<br>た<br>成<br>SYSTEM(株)<br>HWASUNG SYSTEM CO., LTD | HP-500 Ver 1 | Ver1.0 | P.1  |

| 1. Printer features & External dimension | 3  |
|------------------------------------------|----|
| 1-1) Name of each parts                  | 3  |
| 1-2) Operation Part                      | 4  |
| 2. Operation                             | 5  |
| 2-1) Replacing the roll of paper         | 5  |
| 2-2) Self test                           | 6  |
| 2-3) Communicatino Setting up            | 7  |
| 2-4) HEX Dump                            | 8  |
| 2-5) Update                              | 9  |
| 2-6) Memory switch                       | 10 |
| 2-7) Way of connecting WiFi or Bluetoorh | 13 |
| (RF Interface)                           |    |
| 3. Genearl Specification                 | 13 |
| 3-1) Specification                       | 13 |
| 3-2) Font                                | 13 |
| 3-3) Inner Buffer                        | 13 |
| 3-4) Electronical Spec                   | 13 |
| 3-5) Operation condition                 | 13 |
| 3-6) MCBF                                | 13 |
| 4. Interface Specification               | 14 |
| 4-1)RS-232C                              | 14 |
| 4-2)USB                                  | 14 |
| 4-3)WiFi                                 | 14 |
| 4-4)BlueTooth                            | 14 |
| 5. Command                               |    |
| 6.Windows Driver                         | 40 |
| 6-1) Set up the function                 | 40 |
| 6-2) Set up the paper                    | 41 |
| 6-3) Set up the new paper                | 42 |
| 7. USB User Interface                    | 44 |
| 7-1) functions                           | 44 |
| 7-2) Caution for using USB Interface     | 46 |

| <b>走成SYSTEM(株)</b><br>HWASUNG SYSTEM CO.,LTD | Title        | Rev.   | Page |
|----------------------------------------------|--------------|--------|------|
|                                              | HP-500 Ver 1 | Ver1.0 | P.2  |

# 1. Printer features & External Dimension

1-1) Name of each parts

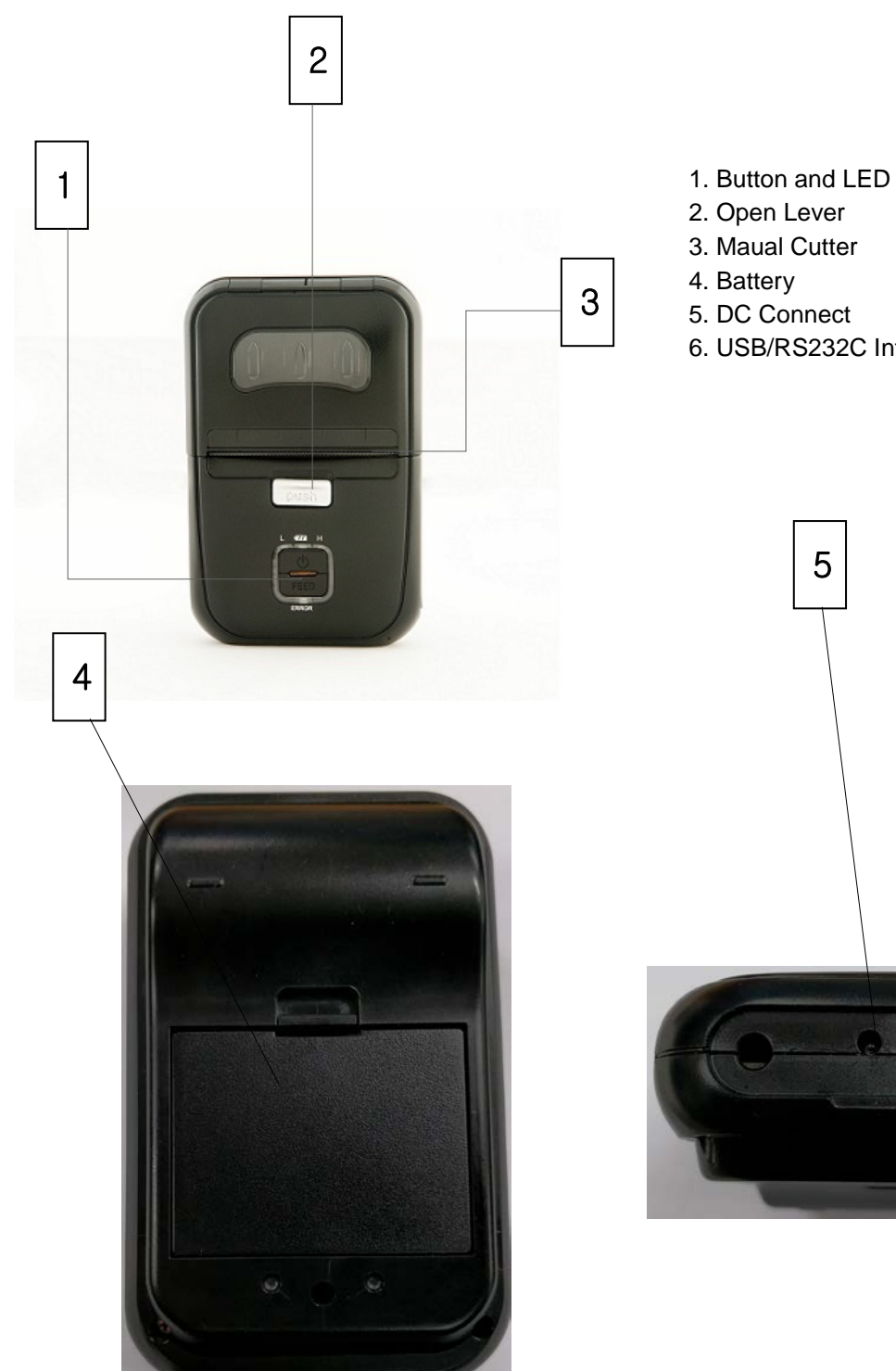

- 6. USB/RS232C Interface

6

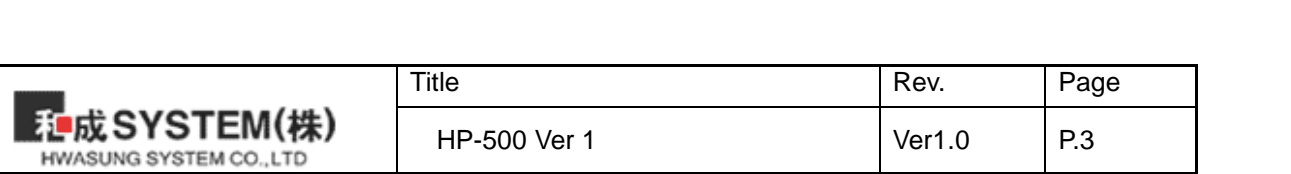

### 1-2) Operation Parts

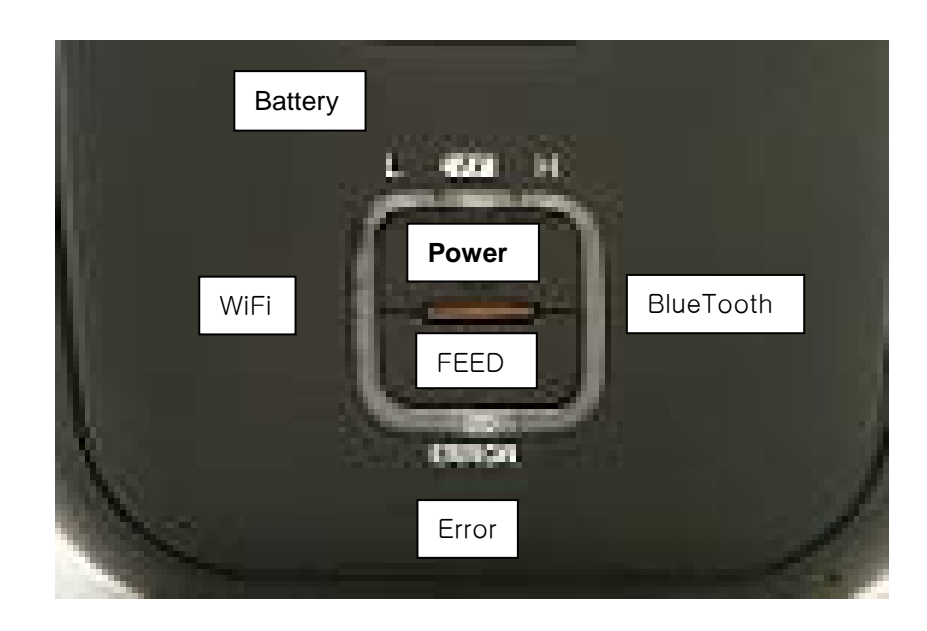

### \* Battary State

3 light is "Full " charged.

2 light is "Middle "Charged

1 light is "Low" it needed to be charged.

If the light in Error LED is "Very Low" in a battary

#### \* Power

Power on : Please press the button for 1 sec more. Power off : Please press the button for 1 sec more.

#### \* FEED

Paper feeding .

### \* Error

If there is something worng, it will be light as Red when there is no paper or out of bettary

### \* WiFi and Bluetooth

When operating WiFi or BlueTooth, the LED indicator will be lighting.

### \* Setting the Lable.

You can use the label paper after setting label option.

- ① Power on the printer
- 2 Open the paper cover and Press the FEED button for 2 seconds.

③ When Melody is alaming, Put the paper of label in the printer and close the paper cover. When it comes back to Receipt Option, Please follow this step again.

| _                                      | Title        | Rev.   | Page |
|----------------------------------------|--------------|--------|------|
| 他成SYSTEM(株)<br>HWASUNG SYSTEM CO., LTD | HP-500 Ver 1 | Ver1.0 | P.4  |

# 2. Operation

2-1) Replacing the roll of paper.

# The paper setting up is as below.

1 Open the cover in Mobile Printer by Lever

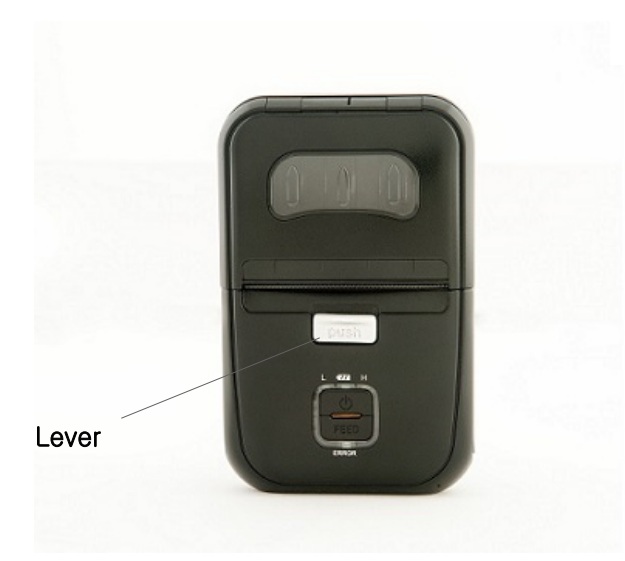

② Please insert the paper, till the paper comes out from the cover.

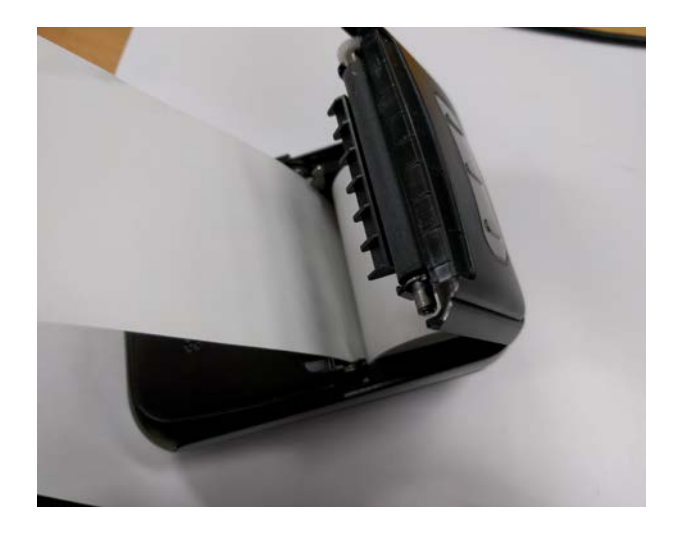

3 Close the cover and cut the extra paper.

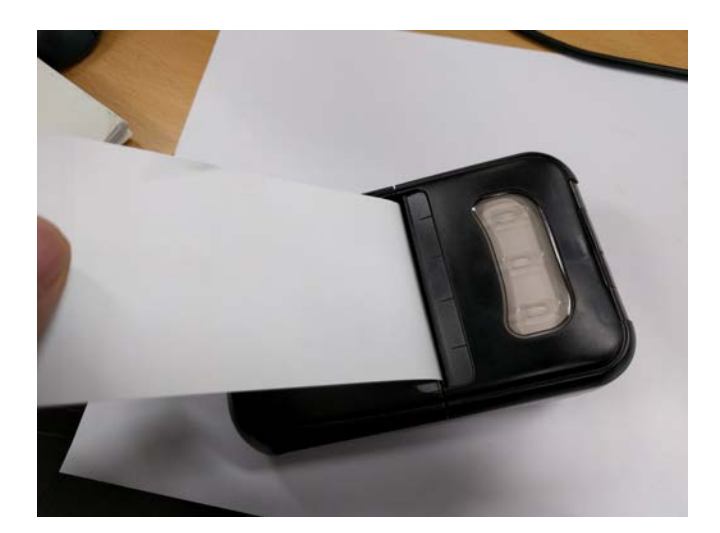

|                                               | Title        | Rev.   | Page |
|-----------------------------------------------|--------------|--------|------|
| たない してい し に し し し し し し し し し し し し し し し し し | HP-500 Ver 1 | Ver1.0 | P.5  |

#### 2-2) Selftest

Please turn off and on the power, while you press down the feed button. And you can see the Error Led light kept then the following informations are being feeded.

Hex Dump Mode : OFF Print Density : Normal Melody Sound : ON Paper Type : Receipt Wireless Type : WiFi / BlueTooth Power off time : 10 Minute Tear Bar : 5 Pitch

- Model.
- Firmware version / creare date.
- Printer information.
- Serial I/F information
- WiFi information

Serial I/F Information Baud Rate : 9600 Date Bit : 8 bit Partiy : None Stop Bit : 1 or 2

Flow Control : RTS-CTS(DTR-DSR)

WiFi Information

WiFi Mode : AP Mode IP Address : 192.168.012.101 Gateway : 192.168.012.001 SSID : HWASUNG\_4E:8E:EE SECURITY KEY : 12345678

| _                                             | Title        | Rev.   | Page |
|-----------------------------------------------|--------------|--------|------|
| <b>距成SYSTEM(株)</b><br>HWASUNG SYSTEM CO., LTD | HP-500 Ver 1 | Ver1.0 | P.6  |

### 2-3) Communication setting

Set the printer function and communication condition between host by memory switch utility program.

- \* Note : Setting ereases all contents in memory switch, so code page and print optionshall be set again.
- 1) Manual setting

Turn on the printer at initial setting mode.

\* Method to go initial setting mode

[ Press and hold FEED button and then turn on power pressing 2 or more seconds, then PE LED and ERROR LED blinks by turns and it is switched to initial setting mode (9600 BPS, PARITY NONE, HARDWARE HANDSHAKE).]

In manual setting, considering of communication condition is not required.

2) After switched to initial setting mode, followings will be printed.

| [Menu]                                   |
|------------------------------------------|
| 1.Print Density                          |
| 2.Melody Sound                           |
| 3.Paper Type                             |
| 4.Hex Dump Mode                          |
| 5.Wireless Type                          |
| 6.WiFi Mode                              |
| 7.IP Mode                                |
| Select and then Enter                    |
|                                          |
| Enter : Press the feed button once for   |
| more than 1second.                       |
| Select: Press the feed button many times |
| less than 1second as menu number.        |
| Exit : Turn power off then on.           |
|                                          |
|                                          |

Pressing FEED button for more than 1second, it is fixed(press enter), and less than 1 second, item is selected.

For example, if you want to change the Wifi Mode of #6 menu, press #6 less than 1 second, and press more than 1 second. To exit, turn off the power and turn on again.

3) Successively, select from printed items and confirm.

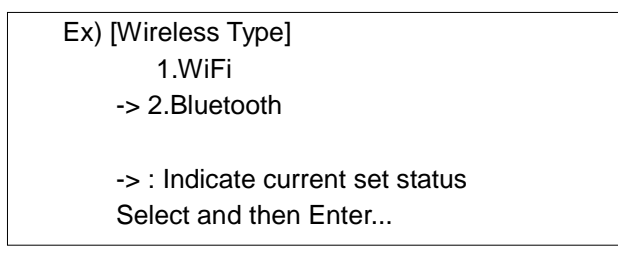

Ex) In here, arrow((->) indicates current settings. To change, select item and enter. TO move to

| 和成SYSTEM(株) | Title        | Rev.   | Page |
|-------------|--------------|--------|------|
|             | HP-500 Ver 1 | Ver1.0 | P.7  |

next menu with no change, just enter without selecting item.

- 4) Successively, you will know the change result from the printed items.
  - " It was changed successfully!"

This message means change was successful.

"The value is invalid, try again!"

This message is shown when selected item is invalid or when you move to other menu without item change.

5) Setting result can be confirmed by printing test page or by the location of arrow(->) after selecting menu item in initial setting mode.

### 2-4) HEX Dump

Setting up "Hex Dump Mode in Setting Mode. Then it prints all data in hex character (16 antilogarithm).

You can see the status of receipt. . It will be useful for the appilcation you do.

- It prints the data, once it receives the data 12 digit.
- You can print the data less than 12 digit, when you press down the button of feed
- The control code (1F<sub>16</sub> below) prints ".".
- The 80<sub>16</sub> above prints "^".

[Printing sample]

| <u> </u>                   | ASCII           | _ |
|----------------------------|-----------------|---|
|                            | /               | / |
| [HEX DUMP MODE]            |                 |   |
| 41 42 43 44 45 46 47 47 49 | ABCDEFGH        |   |
| 30 31 32 33 34 35 36 37 38 | 0 1 2 3 4 5 6 7 | 8 |
| FF 1B 69                   | ^ . i           |   |
|                            |                 |   |
|                            |                 |   |
|                            |                 |   |
|                            |                 |   |
|                            |                 |   |
|                            |                 |   |
|                            |                 |   |
|                            |                 |   |
|                            |                 |   |
|                            |                 |   |

| _                                            | Title        | Rev.   | Page |
|----------------------------------------------|--------------|--------|------|
| <b>和成SYSTEM(株)</b><br>HWASUNG SYSTEM CO.,LTD | HP-500 Ver 1 | Ver1.0 | P.8  |

### 2-5) Onboard update

Please conduct the updates, after refering the following steps.

- 1) Please switch off and on
- 2) Please check the connection between the printer and the data cable.
  - \* Please make sure about if it is the right cable.
  - \* If use USB cable, save the time to update the firmware
- 3) Please conduct the provided program , then set up the model and Interface port

If the error LED is turned off and is lighted on slightly after 4 seconds, then the updated is being started.

\* Please do not switch off the printer power, till the update is complete.

4) The update will be complete, once the update indicates complete.

\* If the error LED keeps the light goes in and out, it's error. Please stop the update program and make sure the cable and other connections. Please return the process "1." and follow the step again.

5) Affer update, automatically the printer will be reset for using and use the printer.

|                                               | Title        | Rev.   | Page |
|-----------------------------------------------|--------------|--------|------|
| <b>延成 SYSTEM(株)</b><br>HWASUNG SYSTEM CO.,LTD | HP-500 Ver 1 | Ver1.0 | P.9  |

### 2-6) Memory switch

Please set the function of internal memory.

- \* Please use the provided program 'memory swtich setting utility program'.
- \* The value is not deleted until the next value is changed, even though power off.

| Memory SW | Setting Value   | Descreption                                                                                                    |
|-----------|-----------------|----------------------------------------------------------------------------------------------------|
| SW1       | Reservation     |                                                                                                    |
| SW2       | 0~1200 or 0~136 |                                                                                                    |
| SW3       | 248-4000        |                                                                                                    |
| SW4       | Base Code Page  | Setting one default value for each country                                                                                                    |
| SW5       | Base Font       | Setting one of<br>1) 2byte codes : korean(24 x 24), korean(16 x 16),<br>Japenes(24x24), Chinese(24x24).<br>2).1byte codes : ASCII(12x24),<br>ASCII(8x16,9x16) |
| SW6       | Reservation     |                                                                                                    |
| SW7       | Reservation     |                                                                                                    |
| SW8       | Reservation     |                                                                                                    |

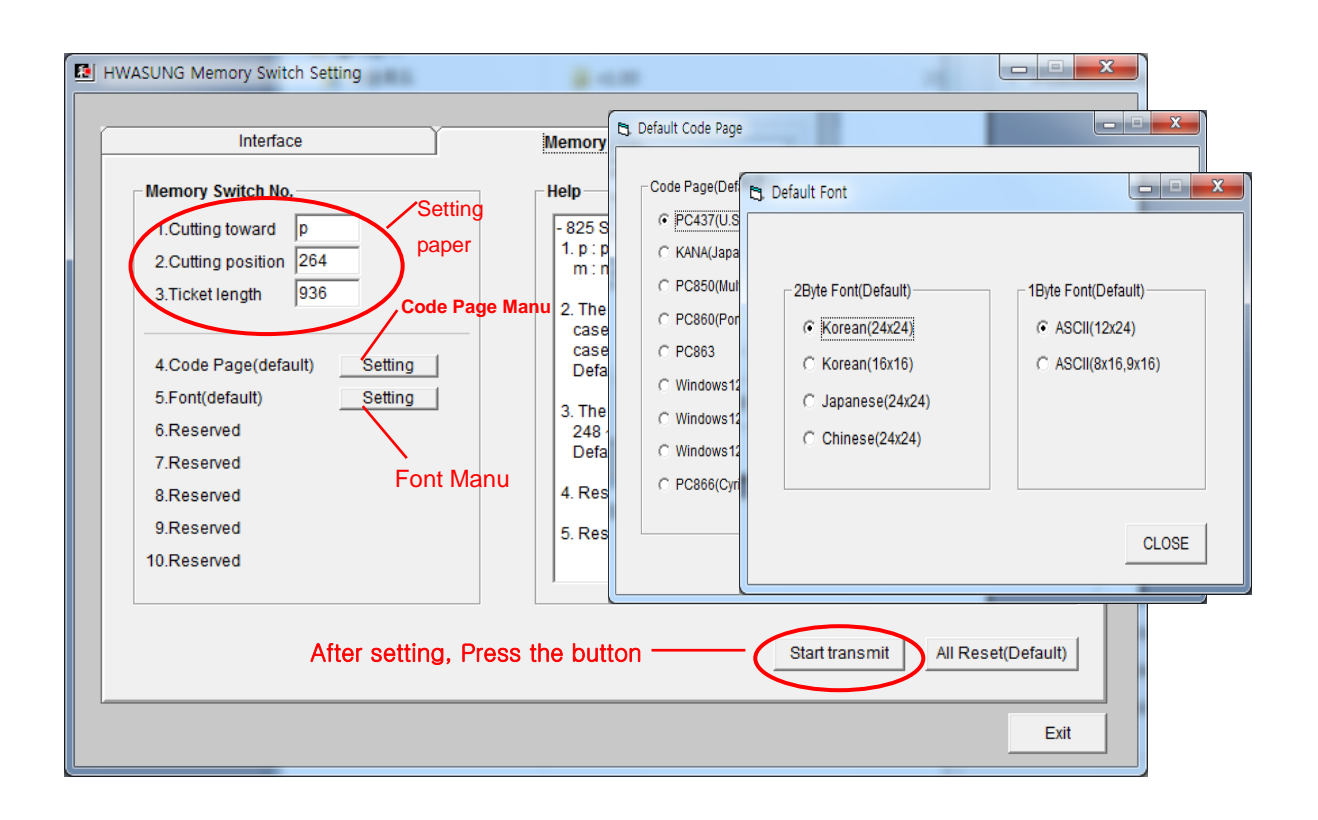

|                                                | Title        | Rev.   | Page |
|------------------------------------------------|--------------|--------|------|
| <b>一起のSYSTEM(株)</b><br>HWASUNG SYSTEM CO., LTD | HP-500 Ver 1 | Ver1.0 | P.10 |

| Code Page = PC437(U.S)<br>2Byte Font = Korean(24x24)<br>1Byte Font = ASCII(12x24)<br>Mem1:FFh<br>Mem2:FFh,FFh<br>Mem3:FFh,FFh<br>Mem4:00h<br>Mem5:00h<br>Mem6:FFh<br>Mem7:FFh<br>Mem7:FFh<br>Mem8:FFh<br>Mem9:FFh<br>Mem10:FFh<br>Mem11:40h | [Memory Switch information]                                         |
|----------------------------------------------------------------------------------------------------|---------------------------------------------------------------------|
|                                                                                                    | [Memory Switch information]<br>==================================== |

(Ex) Sample of printing by selftest

|                                               | Title        | Rev.   | Page |
|-----------------------------------------------|--------------|--------|------|
| <b>种成SYSTEM(株)</b><br>HWASUNG SYSTEM CO., LTD | HP-500 Ver 1 | Ver1.0 | P.11 |

### 2-7) The way to connect the RF interface.

### 1) BlueTooth

BlueTooth inteferface can be set up by simple control

- ① Please refer to 2-3P and set up from Wireless moder to Bluetooth
- ② When the Error LED is not lighting, Pressing power button and FEED button togather for 1second then take off.
- ③ And searching for Bluetooth device in Mobile Phone or PC
- ④ When finding "HWASUNG\_XX:XX:XX" on PC or Smart Phone and choosing it and it will be pairing automatically.
- (5) the pairing is complete ordinarily, the light in LED bluetooth will be stopped.

### 2) WiFi

There are two of modes

Station Mode : Printer will be connected with Wireless directely.(SSID and others Setting necessary)

AP Mode : Printer will be connected with other devices(Not setting necessary)

- ① Please refer to 2-3 and Set up "Wireless Mode "
- 2 Please refer to 2-3 and Set up "Station Mode" or "AP Mode according to where you use.

When choose the mode is "AP Mode "

- ③ Turn on the printer and atter 3 second automatically IP Address and SSID and Password will be printed.
- ④ And please connect with PC or Smart Phone then put in the SSID and Password.
- (5) When the connection is complete, using IP address printed.

|                                               | Title        | Rev.   | Page |
|-----------------------------------------------|--------------|--------|------|
| た。<br>一成 SYSTEM(株)<br>HWASUNG SYSTEM CO., LTD | HP-500 Ver 1 | Ver1.0 | P.12 |

# 3. General Specification

### 3-1) Specification

| 1) Printing                                                                  | : Direct thermal printer                       |  |  |  |
|------------------------------------------------------------------------------|------------------------------------------------|--|--|--|
| 2) Resolution and Dot                                                        | : 203dpi, 1dot=0.125mm, 8dot/mm, Total 384 dot |  |  |  |
| 3) Printing speed (Max)                                                      | : 90mm/sec(Max)                                |  |  |  |
| 4) Printing Width                                                            | : 48mm                                         |  |  |  |
| 5) Paper Width                                                               | : 58mm                                         |  |  |  |
| 6) Paper Diameter                                                            | : 40 Diameter (Max)                            |  |  |  |
| 7) Character (MAX) a line : 32fonts (ASCII 12 x 24),16fonts (Korean 24 x 24) |                                                |  |  |  |
|                                                                              |                                                |  |  |  |

### 3-2) Font

| 1) English / Number | FONT A(8 x 24) 95, FONT B(8 x 16) 95                                 |
|---------------------|----------------------------------------------------------------------|
| 2) Graphic          | FONT A(8 x 24) 128, FONT B(8 x 20) 95                                |
| 3) International    | 14types 37fonts                                                      |
|                     | (Korean, English, France, Germany, England, Denmark 1, Swden, Italy, |
|                     | Spain1,Japan,Norway,Denmark2,Spain2,Latin America)                   |
| 4) Korean           | FONT A Gothic (24 x 24), FONT B Gothic (16 x 16,option)              |

### 3-3) Internal Buffer

Receiver buffer : 4KByte

### 3-4) Electrical Spec

1) Operating Voltage

| Insert Voltage    | 7.4V Li-ion Battery |                           |
|-------------------|---------------------|---------------------------|
| Operation voltage | 5V                  | Motor, Thermal print head |
| Logic voltage     | 5V±5%               | Logic circuit             |

2) Consumption current Average : 1.5A(Printing percentage 12.5%)) Peak : 3.7A

### 3-5) Operation condition (temperature / Humid)

- 1) Temperature :  $0 \sim 40 \,^{\circ}\text{C}$
- 2) Humidity : 40~90%RH(in not dew condensation)

Notice : The printing is subjet to the operation condition.

### 3-6) MCBF

- 1) Mechanism : 15,000,000 Lines.
- 2) Thermal Print Head 50Km, 1 pulse.

|                                                                                        | Title        | Rev.   | Page |
|----------------------------------------------------------------------------------------|--------------|--------|------|
| たない ため に し に し に し に し に し に し に し に し し に し に し し し し し し し し し し し し し し し し し し し し | HP-500 Ver 1 | Ver1.0 | P.13 |

### 4. Interface specification

### 4-1) RS-232C

- 1) Data Transmission : Serial
- 2) Hand shake : Hardware (RTS/CTS or DTR/DSR )
- 3) Baud Rate : 9600, 19200, 38400, 57600 BPS
- 4) Data Bit : 8bit
- 5) Parity : None, Odd, Even
- 6) Stop Bit : 1 or 1.5 or 2 bit
- 7) Connector : 10 pin Mini-B(Dedicated Cable)

| Pin | Signal  | In/Out |
|-----|---------|--------|
| 1   | TxD     | Out    |
| 2   | RxD     | In     |
| 3   | DTR/RTS | In     |
| 4   | GND     | -      |

| Host  |        |        |  |  |
|-------|--------|--------|--|--|
| Pin   | Signal | In/Out |  |  |
| 2     | RxD    | In     |  |  |
| 3     | TxD    | Out    |  |  |
| 8     | CTS    | In     |  |  |
| <br>5 | GND    | _      |  |  |
| 6     | DSR    | In     |  |  |

(Dotted line) : Connect to host.

### 4-2) USB

- 1) Standard : USB 2.0 Compatibility, Full Speed(12Mb)
- 2) Connector : Type MINI-B
- 3) Cable : USB2.0 Standard Cable
- 4) Data
  - Bulk IN, Bulk OUT
    Bulk IN : End point 6
  - Bulk OUT : End point 2
  - Full Speed : Max Packet Size 64 Byte(Bulk OUT),64 Byte(Bulk IN)

### 4-3) WiFi

- 1) Standard : IEEE 802.11b/g/n,
- 2) Frequency : 2.400 GHz ~ 2.484 GHz
- 3) Channel : CH1 ~ CH11
- 4) Security : WEP, WPA/WPA2PSK

### 4-4) BlueTooth

1) Standard : Bluetooth 3.0 Class2

| _                                             | Title        | Rev.   | Page |
|-----------------------------------------------|--------------|--------|------|
| <b>种成SYSTEM(株)</b><br>HWASUNG SYSTEM CO., LTD | HP-500 Ver 1 | Ver1.0 | P.14 |

# 5.Commend

| Command | Function                                          | PAGE |
|---------|---------------------------------------------------|------|
| CR      | Print and carriage return                         | 17   |
| LF      | Print and line feed                               | 17   |
| CAN     | Cancel the print data                             | 17   |
| HT      | Horizontal tab                                    | 17   |
| FF      | Print the page mode / return to the standard mode | 17   |
| SUB x   | Extended graphic mode                             | 18   |
| SUB p   | Print the off line a paper detection              | 18   |
| SUB R   | Outline Character (Tetragon)                      | 18   |
| SUB B   | 2D barcode                                        | 18   |
| SUB 1   | Line 1 (Vertical, Horizontal)                     | 19   |
| SUB 2   | Line 2 (Vertical, Horiztontal)                    | 19   |
| SUB W   | Write (line data)                                 | 19   |
| SUB C   | Clear (line data)                                 | 19   |
| SUB O   | Line ON                                           | 20   |
| SUB F   | Line OFF                                          | 20   |
| SUB P   | Print line 1 dot line (Vertical, Horizontal)      | 20   |
| ESC D   | Horizontal tab position                           | 20   |
| ESC SP  | Spacing the character of ASCII                    | 20   |
| ESC !   | Font decoration                                   | 21   |
| ESC \$  | Absolute position of printing                     | 21   |
| ESC *   | Bit image (vertical)                              | 21   |
| ESC -   | Underline the character of ASCII                  | 23   |
| ESC 2   | Initial row pitch                                 | 23   |
| ESC 3   | Row pitch                                         | 24   |
| ESC @   | Printer reset                                     | 24   |
| ESC E   | Emphasize                                         | 24   |
| ESC G   | Double                                            | 24   |
| ESC J   | FEED                                              | 24   |
| ESC j   | BACK FEED                                         | 24   |
| ESC M   | Font (ASCII)                                      | 25   |
| ESC R   | International character                           | 25   |
| ESC a   | Align the printing                                | 26   |
| ESC d   | Printing and row FEED                             | 26   |
| ESC {   | 180° rotation                                     | 26   |
| ESC t   | Code page (International)                         | 26   |
| ESC S   | Standard mode / Clear the area of page            | 27   |
| ESC L   | Page mode                                         | 27   |
| ESC FF  | Printing of page area                             | 27   |

| 种成 SYSTEM(株)                                  | Title        | Rev.   | Page |
|-----------------------------------------------|--------------|--------|------|
| <b>种成SYSTEM(株)</b><br>HWASUNG SYSTEM CO., LTD | HP-500 Ver 1 | Ver1.0 | P.15 |

| Command       | Function                               | PAGE |
|---------------|----------------------------------------|------|
| ESC T         | Page mode (Direction of printing)      | 28   |
| ESC W         | Page mode (Area of printing)           | 29   |
| FS !          | Korean font decoration                 | 30   |
| FS &          | Korean extended graphic mode (set up)  | 30   |
| FS.           | Korean extended graphic mode (cancel)  | 30   |
| FS -          | Underline Korean                       | 31   |
| FS S          | Space Korean                           | 31   |
| FS W          | Size Korean                            | 31   |
| FSq           | Register Non Volatile logo (bit image) | 32   |
| FSp           | Non Volatile logo print                | 32   |
| GS !          | Extension of character                 | 33   |
| GS (K (fn=49) | Density of printing                    | 33   |
| GS (K (fn=97) | Operating Thermal Head Partially       | 34   |
| GS B          | Reverse printing in black / white      | 34   |
| GS H          | Barcode                                | 34   |
| GSL           | Left space                             | 35   |
| GSW           | Area of printing                       | 35   |
| GSh           | Barcode (Height)                       | 35   |
| GS k          | Barcode (Printing)                     | 35   |
| GS w          | Barcode (Extension / Reduction)        | 36   |
| GS r          | Status check                           | 37   |
| GS a          | Status check (Auto reply)              | 37   |
| GS v          | Laster bit image (Horizontal)          | 38   |
| DLE ENQ       | Buffer clear (real time)               | 38   |
| DLE EOT       | Status transmission (real time)        | 39   |

| 和成SYSTEM(株)                                   | Title        | Rev.   | Page |
|-----------------------------------------------|--------------|--------|------|
| <b>种成SYSTEM(株)</b><br>HWASUNG SYSTEM CO., LTD | HP-500 Ver 1 | Ver1.0 | P.16 |

| CR                 |                   |                 |                                                      |
|--------------------|-------------------|-----------------|------------------------------------------------------|
| [Name]<br>[Format] | Print and carria  | ge return<br>CR |                                                      |
|                    | Hex<br>Decimal    | 0Dh<br>13       |                                                      |
| [Range]            | -                 |                 |                                                      |
| [Descript]         | equal LF          |                 |                                                      |
| <mark>LF</mark>    |                   |                 |                                                      |
| [Name]             | Print and line fe | ed              |                                                      |
| [Format]           | ASCII             |                 | LF                                                   |
|                    | Hex               |                 | 0Ah                                                  |
|                    | Decim             | al              | 10                                                   |
| [Range]            | -                 |                 |                                                      |
| [Descript]         | (1) STA           |                 | IODE:                                                |
|                    | After             | printing the    | e data and go to return according as the fixed data. |
|                    | (2) PA            | JE MODE:        |                                                      |
|                    | The f             | ixed data c     | can be only conduted, according as the fixed data.   |
| [Caution]          | The L             | .F is ignore    | ed behind of CR                                      |
| CAN                |                   |                 |                                                      |
| [Name]             | Cance             | l print data    | in page mode                                         |
| [Format]           | ASCII             |                 | CAN                                                  |
|                    | Hex               |                 | 18h                                                  |
|                    | Decim             | al              | 24                                                   |
| [Range]            | -                 |                 |                                                      |
| [Dsecirpt]         | The da            | ata is delete   | ed within the area of printing.                      |
| HT                 |                   |                 |                                                      |
| [Name]             | Horizo            | ntal tab        |                                                      |
| [Format]           | ASCII             |                 | HT                                                   |
|                    | Hex               |                 | 09h                                                  |
|                    | Decim             | al              | 9                                                    |
| [Range]            | -                 |                 |                                                      |
| [Descript]         | Moves             | the print p     | position to the next tab poisition                   |
| [Caution]          | Horizo            | ntal tab po     | sition are to set in ESC+'D'+n.                      |
|                    |                   |                 |                                                      |
| FF                 |                   |                 |                                                      |
| [Name]             | Print a           | nd return t     | o standard mode in page mode                         |
| [Format]           | ASCII             |                 | FF                                                   |
|                    | Hex               |                 | 0Ch                                                  |
|                    | Decim             | al              | 12                                                   |
| [Range]            | -                 |                 |                                                      |
| [Descript]         | Print th          | ne data in t    | he print buffer and returns to standard mode         |
| [Caution]          | Use th            | e comman        | d ESC+FF, in order not to return the standard mode.  |
|                    | The da            | ata is not d    | eleted in the area of page.                          |

| fort OVOTEM(#t)                                                                        | Title        | Rev.   | Page |
|----------------------------------------------------------------------------------------|--------------|--------|------|
| たない ため に し に し に し に し に し に し に し に し し に し に し し し し し し し し し し し し し し し し し し し し | HP-500 Ver 1 | Ver1.0 | P.17 |

| SUB+'x'+    | <mark>⊦n</mark>    |                                                                                                    |            |             |             |                 |                         |             |              |         |
|-------------|--------------------|----------------------------------------------------------------------------------------------------|------------|-------------|-------------|-----------------|-------------------------|-------------|--------------|---------|
| [Name]      |                    | Extensi                                                                                             | ion Grapl  | hic Mode,   | Korean I    | Vode            |                         |             |              |         |
| [Format]    |                    | ASCII                                                                                               |            | SUB         | х           | n               |                         |             |              |         |
| Hex         |                    |                                                                                                    | 1A         | 78h         | n           |                 |                         |             |              |         |
| Decimal     |                    | 26                                                                                                  | 120        | n           |             |                 |                         |             |              |         |
| [Range]     |                    | <br>0≤n≤1                                                                                           |            |             |             |                 |                         |             |              |         |
| [Initial Va | alue]              | n=0                                                                                                 |            |             |             |                 |                         |             |              |         |
|             | 100j               | $n=0 \cdot K$                                                                                       | oroan Ma   | odo Eiret   | codo is A   | 1h more         | automat                 | ically tran | efor Koroa   | n       |
| Descript    | ·J                 | in_0. N                                                                                             | 2 bytec    | Jue, 1 1131 |             | in noie,        | automat                 | ically trai |              | 1       |
|             |                    | n_1 · ⊑                                                                                             | Z Dytes    | Cranhia     | Mada E      | (on) oodo       | io oottin               | nin 1 hvt   | -            |         |
|             |                    |                                                                                                    |            | Crophie     | foot will b | ery coue        | is setting              | g in i byte | 5            |         |
|             |                    |                                                                                                    | -XIENSION  | Graphic     |             | e printeu       |                         |             |              |         |
| SUB+'p'+    | <mark>+n</mark>    |                                                                                                    |            |             |             |                 |                         |             |              |         |
| [Name]      |                    | Off line                                                                                            | printing   | in paper o  | detection   |                 |                         |             |              |         |
| [Format]    |                    | ASCII                                                                                               | 1 3        | SUB         | D           | n               |                         |             |              |         |
| [           |                    | Hex                                                                                                 |            | 1A          | ₽<br>70h    | n               |                         |             |              |         |
|             |                    | Decima                                                                                              | al 26      | 112         | n           |                 |                         |             |              |         |
| [Range]     |                    | 0 <n<1< td=""><td>120</td><td>112</td><td></td><td></td><td></td><td></td><td></td><td></td></n<1<> | 120        | 112         |             |                 |                         |             |              |         |
| [Initial Va | [مىراد             | n_1                                                                                                 |            |             |             |                 |                         |             |              |         |
| [Descript   | 100j               | n=0 · N                                                                                             | ot transit | ion to offl | ine once    | nanar am        | ntv (data               | commun      | vication ava | ilahla) |
| Descript    | -]                 | n_0.1                                                                                               | ansition f |             |             | paper en        | ipiy (uaia<br>(data cor | nmunicat    | ion not avai | iable)  |
|             |                    | 11-1.11                                                                                             |            |             |             | or empty        |                         | innunicat   |              |         |
| SUB+'R'     | <mark>+n</mark>    |                                                                                                    |            |             |             |                 |                         |             |              |         |
| [Name]      |                    | Set the c                                                                                           | character  | outline     |             |                 |                         |             |              |         |
| [Format]    |                    | ASCII                                                                                               |            | SUB         | b           | n               |                         |             |              |         |
| [i onnat]   |                    | Hev                                                                                                 | 1Δ         | 52h         | n           |                 |                         |             |              |         |
|             |                    | Decimal                                                                                             | 26         | 82          | n           |                 |                         |             |              |         |
| [Pange]     |                    | 0 <n<1< td=""><td>20</td><td>02</td><td></td><td></td><td></td><td></td><td></td><td></td></n<1<>   | 20         | 02          |             |                 |                         |             |              |         |
|             | 1                  | n=0 : con                                                                                           | col chara  | ctor outlin | no (totrad  | on)             |                         |             |              |         |
| Descript    | J                  | n=0. Call                                                                                           |            |             | le (lellay  | 011)<br>\       |                         |             |              |         |
| Contion     | 1                  | The heri                                                                                            |            |             | (lellagon   | ).<br>oight tim | ~~                      |             |              |         |
| Caution     | J                  | The yert                                                                                            | zontal ex  |             | s valid as  | eight time      | es.                     |             |              |         |
|             |                    | The vent                                                                                            | cal exten  | sion is va  | ind as two  | times           |                         |             |              |         |
| SUB+'B'-    | <mark>+n1+r</mark> | 12+n3+d1                                                                                            | dk         |             |             |                 |                         |             |              |         |
|             |                    |                                                                                                    |            |             |             |                 |                         |             |              |         |
| [Name]      |                    | 2D                                                                                                  | Barcode    | э.          |             |                 |                         |             |              |         |
| [Format]    |                    | AS                                                                                                  | SCII       | SUB         | В           | n1              | n2                      | n3          | d1           | dk      |
|             |                    | He                                                                                                  | x          | 1A          | 42h         | n1              | n2                      | n3          | d1           | dk      |
|             |                    | De                                                                                                  | cimal      | 26          | 66          | n1              | n2                      | n3          | d1           | dk      |
| [Range]     |                    | Ple                                                                                                 | ease refe  | r the table | e below.    |                 |                         |             |              |         |
| [Descript   | 1                  | Ple                                                                                                 | ease cho   | ose the ba  | arcode by   | the data        | of barco                | de.         |              |         |
|             |                    |                                                                                                    |            |             | ,           |                 |                         |             |              |         |
|             |                    | n1                                                                                                  | : two din  | nension o   | f barcode   | ;               |                         |             |              |         |
|             |                    | n2                                                                                                  | : the nur  | nber of da  | ata of bar  | code            |                         |             |              |         |
|             |                    | n3                                                                                                  | : size of  | barcode     |             |                 |                         |             |              |         |
|             |                    | d1                                                                                                  | dk : th    | e data of   | barccode    | )               |                         |             |              |         |
|             |                    |                                                                                                    |            |             |             |                 |                         |             |              |         |
| Г           | n1                 | Barcode                                                                                             |            |             |             |                 |                         |             |              |         |
| F           | 1                  | PDF417                                                                                              |            |             |             |                 |                         |             |              |         |
| F           | 2                  | QR code                                                                                             |            |             |             |                 |                         |             |              |         |

| ₽ <mark>⊷</mark> 成SYSTEM(株)                   | Title        | Rev.   | Page |
|-----------------------------------------------|--------------|--------|------|
| <b>和成SYSTEM(株)</b><br>HWASUNG SYSTEM CO., LTD | HP-500 Ver 1 | Ver1.0 | P.18 |

1) PDF417

| n2 | Number of data |
|----|----------------|
|    | 1 < n2 ≤ 255   |

| n3 | Size of data |
|----|--------------|
| 3  | Horizontal 3 |
| 4  | Horizontal 4 |
| 5  | Horizontal 5 |
| 6  | Horizontal 6 |
| 7  | Horizontal 7 |
| 8  | Horizontal 8 |
| 9  | Horizontal 9 |

2) QR code

| n2   | Number of data |
|------|----------------|
| n3=1 | 1 < n2 ≤ 17    |
| n3=3 | 1 < n2 ≤ 53    |
| n3=5 | 1 < n2 ≤ 106   |
| n3=9 | 1 < n2 ≤ 230   |

| n3 | Size of data |
|----|--------------|
| 1  | Version 1    |
| 3  | Version 3    |
| 5  | Version 5    |
| 9  | Version 9    |

times Vertical is set automatically.

| [Name]                                                      | Line 1 (Vertical, H                                                                                             | lorizontal                                      | )                                        |                                         |                      |           |                     |
|-------------------------------------------------------------|----------------------------------------------------------------------------------------------------|-------------------------------------------------|------------------------------------------|-----------------------------------------|----------------------|-----------|---------------------|
| [Format]                                                    | ASCII                                                                                                    | SUB                                             | 1                                        |                                         |                      |           |                     |
|                                                             | Hex                                                                                                    | 1A                                              | 31h                                      |                                         |                      |           |                     |
|                                                             | Decimal                                                                                                    | 26                                              | 49                                       |                                         |                      |           |                     |
| [Description]                                               | Line of Vertical H                                                                                              | orizontal.                                      |                                          |                                         |                      |           |                     |
| SUB+'2'                                                     |                                                                                                    |                                                 |                                          |                                         |                      |           |                     |
| [Name]                                                      | Line 2 (Vertical,H                                                                                              | orizontal)                                      |                                          |                                         |                      |           |                     |
| [Format]                                                    | ASCII                                                                                                    | SUB                                             | 1                                        |                                         |                      |           |                     |
|                                                             | Hex                                                                                                    | 1A                                              | 32h                                      |                                         |                      |           |                     |
|                                                             | Decimal                                                                                                    | 26                                              | 50                                       |                                         |                      |           |                     |
| [Description]                                               | Line of Vertical H                                                                                              | orizontal                                       |                                          |                                         |                      |           |                     |
|                                                             |                                                                                                    |                                                 |                                          |                                         |                      |           |                     |
| [Name]                                                      | Write (line data)                                                                                               |                                                 |                                          |                                         |                      |           |                     |
| [Format]                                                    | ASCII                                                                                                    | SUB                                             | W                                        | nl                                      | nH                   | kl        | kН                  |
| [i official]                                                | Hex                                                                                                    | 1A                                              | 57h                                      | nL                                      | nH                   | kl        | kH                  |
|                                                             | Decimal                                                                                                    | 26                                              | 87                                       | nl                                      | nH                   | kl        | kH                  |
| [Range]                                                     | 0≤nl +(nH×256)≤                                                                                                 | 0<br>512. (0≤                                   | nl ≤255                                  | 0≤nH≤3)                                 |                      |           |                     |
| [[[[[]]]]]                                                  | 0≤kl +(kHx256)≤                                                                                                 | 512. (0≤                                        | kl ≤255 (                                | 0≤kH≤3)                                 |                      |           |                     |
| [Description]                                               | It writes 1 from n                                                                                              | _+nHx25                                         | 6 to kL+k                                | Hx256.                                  |                      |           |                     |
| [Caution]                                                   | It is not deleted, t                                                                                            | ill vou po                                      | wer off. c                               | or vou clea                             | ar the co            | mmand.    |                     |
| []                                                          |                                                                                                    | )                                               | , e                                      | , , , , , , , , , , , , , , , , , , , , |                      |           |                     |
|                                                             |                                                                                                    |                                                 |                                          |                                         |                      |           |                     |
| SUB+'C'                                                     |                                                                                                    |                                                 |                                          |                                         |                      |           |                     |
| SUB+'C'<br>[Name]                                           | Clear (line data)                                                                                               |                                                 |                                          |                                         |                      |           |                     |
| SUB+'C'<br>[Name]<br>[Format]                               | Clear (line data)                                                                                               | SUB                                             | С                                        |                                         |                      |           |                     |
| <mark>SUB+'C'</mark><br>[Name]<br>[Format]                  | Clear (line data)<br>ASCII<br>Hex                                                                               | SUB<br>1A                                       | C<br>43h                                 |                                         |                      |           |                     |
| <mark>SUB+'C'</mark><br>[Name]<br>[Format]                  | Clear (line data)<br>ASCII<br>Hex<br>Decimal                                                                    | SUB<br>1A<br>26                                 | C<br>43h<br>67                           |                                         |                      |           |                     |
| SUB+'C'<br>[Name]<br>[Format]<br>[Description]              | Clear (line data)<br>ASCII<br>Hex<br>Decimal<br>It clears all of line                                           | SUB<br>1A<br>26<br>zero (0)                     | C<br>43h<br>67                           |                                         |                      |           |                     |
| SUB+'C'<br>[Name]<br>[Format]<br>[Description]              | Clear (line data)<br>ASCII<br>Hex<br>Decimal<br>It clears all of line<br>Please use this c                      | SUB<br>1A<br>26<br>zero (0).<br>ommand          | C<br>43h<br>67<br>to write t             | he line ad                              | aain.                |           |                     |
| SUB+'C'<br>[Name]<br>[Format]<br>[Description]<br>[Caution] | Clear (line data)<br>ASCII<br>Hex<br>Decimal<br>It clears all of line<br>Please use this c<br>Please use the co | SUB<br>1A<br>26<br>zero (0)<br>ommand<br>ommand | C<br>43h<br>67<br>to write t<br>line ON/ | he line aç<br>line OFF                  | gain.<br>to write li | ne 1 to s | peed up the proares |

|                                               | Title        | Rev.   | Page |
|-----------------------------------------------|--------------|--------|------|
| <b>起成SYSTEM(株)</b><br>HWASUNG SYSTEM CO., LTD | HP-500 Ver 1 | Ver1.0 | P.19 |

# SUB+'O'

| [Name]<br>[Format]<br>[Description]                                  | Line ON<br>ASCII<br>Hex<br>Decimal<br>The line data                 | SUB<br>1A<br>26<br>is valid ON.                            | O<br>4Fh<br>79<br>The line p       | prints to                    | gether,               | when you print the character.                  |  |
|----------------------------------------------------------------------|---------------------------------------------------------------------|------------------------------------------------------------|------------------------------------|------------------------------|-----------------------|------------------------------------------------|--|
| SUB+'F'                                                              |                                                                     |                                                            |                                    |                              |                       |                                                |  |
| [Name]<br>[Format]                                                   | Line OFF<br>ASCII<br>Hex<br>Decimal                                 | SUB<br>1A<br>26                                            | F<br>46h<br>70                     |                              |                       |                                                |  |
| [Description]                                                        | The line is va                                                      | alid OFF. The                                              | line data                          | is prese                     | erved.                |                                                |  |
| <mark>SUB+'P'</mark>                                                 |                                                                     |                                                            |                                    |                              |                       |                                                |  |
| [Name]<br>[Format]                                                   | Print line 1 de<br>ASCII<br>Hex<br>Decimal                          | ot line (Vertic<br>SUB<br>1A<br>26                         | al,Horizor<br>P<br>50h<br>80       | ntal)                        |                       |                                                |  |
| [Description]                                                        | It prints line 1                                                    | dot line.                                                  |                                    |                              |                       |                                                |  |
| [Caution]                                                            | Please do no<br>Please use tl<br>Please use tl                      | nt use this cor<br>ne command<br>nis command               | mmand, w<br>Line ON.<br>I, when yc | vhen you<br>ou print t       | u print a<br>he line: | any character,or any graphic.<br>at the space. |  |
| ESC+'D'+n1…nl                                                        | <mark>&lt;+NUL</mark>                                               |                                                            |                                    |                              |                       |                                                |  |
| [Name]<br>[Format]                                                   | Set the horizo<br>ASCII ESC<br>Hex 1B<br>Decimal 27                 | ontal position<br>C D<br>44h<br>68                         | n1nk<br>n1nk<br>n1nk               | NUL<br>00<br>0               |                       |                                                |  |
| [Range]<br>[Descript]<br>[ <mark>Caution</mark> ]                    | 1≤n≤255, 0≤k:<br>Set the horizo<br>n : Indicatino<br>K : indicating | ≤32<br>ontal tab posit<br>g the figures f<br>the total tab | tion<br>from the s<br>s a line     | tart pois                    | stion of              | line to set position                           |  |
| ESC+SP+n                                                             |                                                                     |                                                            |                                    |                              |                       |                                                |  |
| [Name]<br>[Format]                                                   | Set<br>ASC<br>Hex<br>Dec                                            | the space an<br>CII                                        | nount on f<br>ESC<br>1B<br>27      | the right<br>SP<br>20h<br>32 | n<br>n<br>n<br>n      | JII character                                  |  |
| [Range]<br>[Initial Value]<br>[Descript]<br>[ <mark>Caution</mark> ] | 0≤n<br>n=0<br>Set<br>Set                                            | ≤255<br>)<br>in n x 0.125n<br>the Korean s                 | nm the sp<br>pace in F             | ace amo<br>S+'S+n            | ount on               | the right of ASCII character                   |  |

|                                               | Title        | Rev.   | Page |
|-----------------------------------------------|--------------|--------|------|
| たない してい し に し し し し し し し し し し し し し し し し し | HP-500 Ver 1 | Ver1.0 | P.20 |

| <mark>ESC+'!'+n</mark> |                     |           |           |          |  |  |  |  |  |
|------------------------|---------------------|-----------|-----------|----------|--|--|--|--|--|
| [Name]                 | Font decoration     |           |           |          |  |  |  |  |  |
| [Format]               | ASCII               | ESC       | !         | n        |  |  |  |  |  |
|                        | Hex                 | 1B        | 21h       | n        |  |  |  |  |  |
|                        | Decimal             | 27        | 33        | n        |  |  |  |  |  |
| [Range]                | 0≤n≤255             |           |           |          |  |  |  |  |  |
| [Initial]              | n=0                 |           |           |          |  |  |  |  |  |
| [Description]          | It sets the font de | ecoration | in the sa | me time. |  |  |  |  |  |
|                        |                     |           |           |          |  |  |  |  |  |

| Bit | Function                              | Hex | Decimal |
|-----|---------------------------------------|-----|---------|
| 0   | 0: Font 12x24, 24x24                  | 00h | 0       |
|     | 1: Font 8x16, 16x16                   | 01h | 1       |
| 1   | -                                     | -   | -       |
| 2   | -                                     | -   | -       |
| 3   | 0: Cancel the highlight               | 00h | 0       |
|     | 1: Set the highlight                  | 08h | 8       |
| 4   | 0: Cancel the extension in Vertical   | 00h | 0       |
|     | 1: Set the extension in Vertical      | 10h | 16      |
| 5   | 0: Cancel the extension in Horizontal | 00h | 0       |
|     | 1: Set the extension in Horizontal    | 20h | 32      |
| 6   | -                                     | -   | -       |
| 7   | 0: Cancel the underline               | 00h | 0       |
|     | 1: Set the underline                  | 80h | 128     |

| ESC+'\$'+nL+nH  |                                                                           |             |          |        |    |  |  |  |  |
|-----------------|---------------------------------------------------------------------------|-------------|----------|--------|----|--|--|--|--|
| [Name]          | Set absolute                                                              | poisition   |          |        |    |  |  |  |  |
| [Format]        | ASCII                                                                     | ESC         | \$       | nL     | nH |  |  |  |  |
|                 | Hex                                                                       | 1B          | 24h      | nL     | nH |  |  |  |  |
|                 | Decimal                                                                   | 27          | 36       | nL     | nH |  |  |  |  |
| [Range]         | 0≤nL+nH×256                                                               | 6≤65535, 0≤ | ≦nL≤255, | 0≤nH≤2 | 55 |  |  |  |  |
| [Initial Value] | nL=0, nH=0                                                                |             |          |        |    |  |  |  |  |
| [Descript]      |                                                                           |             |          |        |    |  |  |  |  |
|                 | Move the printing position from left ending space to (nL+nH×256)×0.125mm  |             |          |        |    |  |  |  |  |
|                 | Move the printing position in left ending once printing position is over. |             |          |        |    |  |  |  |  |

| ESC+'*'+m+nL+nH+d1+ | •…+dk                                       |            |            |          |            |             |        |  |  |  |
|---------------------|---------------------------------------------|------------|------------|----------|------------|-------------|--------|--|--|--|
| [Name]              | Set the bitmap in                           | nage       |            |          |            |             |        |  |  |  |
| [Format]            | ASCII                                       | ESC        | *          | m        | nL         | nH          | d1dk   |  |  |  |
|                     | Hex                                         | 1B         | 2Ah        | m        | nL         | nH          | d1dk   |  |  |  |
|                     | Decimal                                     | 27         | 42         | m        | nL         | nH          | d1dk   |  |  |  |
| [Range]             | m=0,1,32,33                                 |            |            |          |            |             |        |  |  |  |
|                     | 1≤nL+nH×256≤1023, 0≤nL≤255, 0≤nH≤3, 0≤d≤255 |            |            |          |            |             |        |  |  |  |
| [Descirpt]          | Due to fixing nL+nH>                        | <256, Prir | nting from | bit data | to graphic | c data in I | Mode m |  |  |  |

|                                         | Title        | Rev.   | Page |
|-----------------------------------------|--------------|--------|------|
| 一社成SYSTEM(株)<br>HWASUNG SYSTEM CO., LTD | HP-500 Ver 1 | Ver1.0 | P.21 |

| m  | Mode                  | Dots in  | Dots in    | Data (k)      |
|----|-----------------------|----------|------------|---------------|
|    |                       | vertical | horizontal |               |
| 0  | 8dots Single Density  | 8        | 224        | nL+nH×256     |
| 1  | 8dots Double Density  | 8        | 448        | nL+nH×256     |
| 32 | 24dots Single Density | 24       | 224        | (nL+nH×256)×3 |
| 33 | 24dots Double Density | 24       | 448        | (nL+nH×256)×3 |

•8 dots Mode

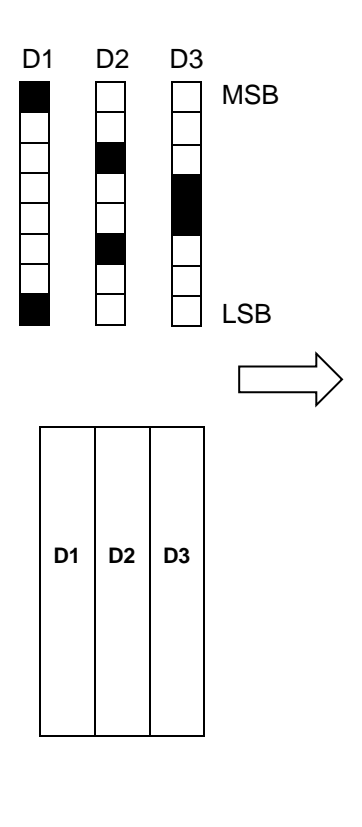

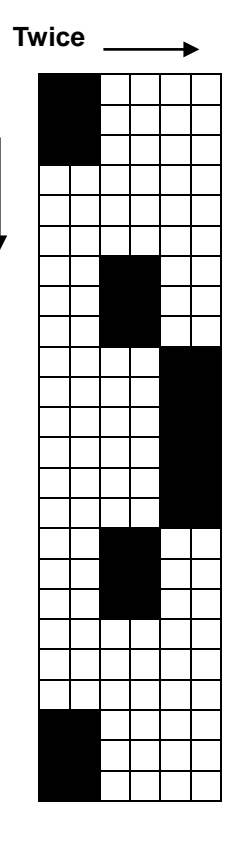

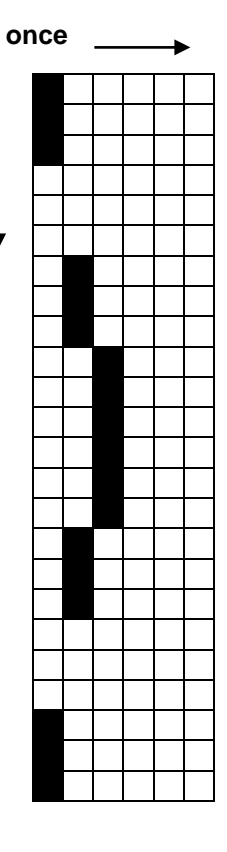

Single

Double

|                                               | Title        | Rev.   | Page |
|-----------------------------------------------|--------------|--------|------|
| <b>建成SYSTEM(株)</b><br>HWASUNG SYSTEM CO., LTD | HP-500 Ver 1 | Ver1.0 | P.22 |

•24 dots Mode

| D1 D2                 | D3             | D4    | D5    | D6                                                                                                    | D7             | D8     | D9      |             | Τv            | vice        |              | → |      | Once       |                 | → |
|-----------------------|----------------|-------|-------|----------------------------------------------------------------------------------------------------|----------------|--------|---------|-------------|---------------|-------------|--------------|---|------|------------|-----------------|---|
|                       |                |       |       |                                                                                                    |                |        |         | MSB<br>LSB  | Once          |             |              |   | Once | e<br><br>7 |                 |   |
|                       |                |       | ſ     |                                                                                                    |                |        |         |             | $\Rightarrow$ |             |              |   |      |            |                 |   |
|                       |                | D1    | D4    | D7                                                                                                    |                |        |         |             |               |             |              |   |      |            |                 |   |
|                       |                | D2    | D5    | D8                                                                                                    |                |        |         |             |               |             |              | - |      |            |                 |   |
|                       |                | D3    | D6    | D9                                                                                                    |                |        |         |             |               |             |              | - |      |            |                 |   |
|                       |                |       |       |                                                                                                    |                |        |         |             |               | Sing<br>Der | gle<br>Isity |   |      | Do<br>De   | ouble<br>ensitv |   |
| <mark>ESC+'-'+</mark> | <mark>n</mark> |       |       |                                                                                                    |                |        |         |             |               |             |              |   |      |            |                 |   |
| [Name]                |                |       |       | Se                                                                                                    | t / Ca         | ncel u | undei   | rline       |               |             |              |   |      |            |                 |   |
| [Format]              |                |       |       | AS                                                                                                    | CII            |        |         | ESC         | -             | n           |              |   |      |            |                 |   |
|                       |                |       |       | He                                                                                                    | X<br>alian a l |        |         | 1B          | 2Dh           | n           |              |   |      |            |                 |   |
| [Pange]               |                |       |       | De<br>0 <r< td=""><td>cimai<br/>255</td><td></td><td>4</td><td>21</td><td>45</td><td>n</td><td></td><td></td><td></td><td></td><td></td><td></td></r<> | cimai<br>255   |        | 4       | 21          | 45            | n           |              |   |      |            |                 |   |
| [Invitial V           | aluel          |       |       | n=(                                                                                                    | 1 <u>-</u> 200 | ,      |         |             |               |             |              |   |      |            |                 |   |
| [Descript]            | ]              |       |       | Se                                                                                                    | t / Cai        | ncel u | Inder   | line        |               |             |              |   |      |            |                 |   |
|                       | n              |       |       | I                                                                                                    | -<br>uncti     | on     |         |             | ]             |             |              |   |      |            |                 |   |
|                       | 0              | Canc  | el ur | nderli                                                                                                    | ne             |        |         |             |               |             |              |   |      |            |                 |   |
|                       | 1              | Set u | Inder | line i                                                                                                    | n thicl        | k 0.12 | 25mn    | า           |               |             |              |   |      |            |                 |   |
|                       | 2              | Set u | Inder | line i                                                                                                    | n thicl        | k 0.25 | āmm     |             |               |             |              |   |      |            |                 |   |
|                       | 3              | Set u | Inder | line i                                                                                                    | n thicl        | k 0.37 | ′5mn    | า           |               |             |              |   |      |            |                 |   |
|                       | 4              | Set u | inder | line i                                                                                                    | n thic         | k 0.5r | nm      |             |               |             |              |   |      |            |                 |   |
|                       | 5              | Set u | Inder | line i                                                                                                    | n thici        | K 0.62 | 25mn    | า           |               |             |              |   |      |            |                 |   |
|                       | 0              | Set u | inder | line i<br>line i                                                                                                    | n thic         | x 0.70 | 75mn    | <b>.</b>    | -             |             |              |   |      |            |                 |   |
|                       | 1              |       | nuei  |                                                                                                    |                | x 0.07 | JIIII   | 1           | J             |             |              |   |      |            |                 |   |
| ESC+'2'               |                |       |       |                                                                                                    |                |        |         |             |               |             |              |   |      |            |                 |   |
| [Name]                |                |       |       | Se                                                                                                    | t the i        | nterva | al of   | initial lir | ne            |             |              |   |      |            |                 |   |
| [Format]              |                |       |       | AS                                                                                                    | CII            |        |         | ESC         | 2             |             |              |   |      |            |                 |   |
|                       |                |       |       | He                                                                                                    | X              |        |         | 1B          | 32h           |             |              |   |      |            |                 |   |
| -                     |                |       |       | De                                                                                                    | cimal          |        |         | 27          | 50            |             |              |   |      |            |                 |   |
| [Range]               | l 1            |       |       | 0≤r                                                                                                    | า≤255<br>^     | ,      |         |             |               |             |              |   |      |            |                 |   |
|                       | iue]<br>i      |       |       | n=(                                                                                                    | U<br>t tha :   | ntor   |         | nitial      |               | <b>m</b> ~  |              |   |      |            |                 |   |
| lDescript             | I              |       |       | Se                                                                                                    | i ine l        | nierva | ai UI I | muar va     | uue m 4       | 11111       |              |   |      |            |                 |   |

| -                                             | Title        | Rev.   | Page |
|-----------------------------------------------|--------------|--------|------|
| <b>种成SYSTEM(株)</b><br>HWASUNG SYSTEM CO., LTD | HP-500 Ver 1 | Ver1.0 | P.23 |

| ESC+'3'+n              |                     |               |             |            |              |                |      |
|------------------------|---------------------|---------------|-------------|------------|--------------|----------------|------|
| [Name]                 | Set the             | interval o    | f line      |            |              |                |      |
| [Format]               | ASCII               |               | ESC         | 3          | n            |                |      |
|                        | Hex                 |               | 1B          | 33h        | n            |                |      |
|                        | Decima              | I             | 27          | 51         | n            |                |      |
| [Range]                | 0≤n≤25              | 5,            |             |            |              |                |      |
| [Initial Value]        | n=0                 |               |             |            |              |                |      |
| [Descript]             | Set the             | interval of   | f line in n | x 0.125r   | nm           |                |      |
|                        |                     |               |             |            |              |                |      |
| ESC+'@'                |                     |               |             |            |              |                |      |
| [Name]                 | Rest pri            | nter          |             |            |              |                |      |
| [Format]               | ASCII               |               | ESC         | @          |              |                |      |
|                        | Hex                 |               | 1B          | 40h        |              |                |      |
|                        | Decima              | I             | 27          | 64         |              |                |      |
| [Range]                | 0≤n≤25              | 5,            |             |            |              |                |      |
| [Descript]             | Clear b             | uffer & Ini   | tialize all | paramet    | er           |                |      |
|                        |                     |               |             |            |              |                |      |
| ESC+'E'+n              | <b>.</b> .          |               |             |            |              |                |      |
| [Name]                 | Set the             | tont in thi   | CK          | -          |              |                |      |
| [Format]               | ASCII               |               | ESC         | E          | n            |                |      |
|                        | Hex                 |               | 1B          | 45h        | n            |                |      |
|                        | Decima              |               | 27          | 69         | n            |                |      |
| [Range]                | 20                  | n≤255,        |             |            |              |                |      |
| [Initial value]        | n=0                 |               |             |            |              |                |      |
| [Descript]             | n=0, cai            | ncel the fo   |             | κ          |              |                |      |
|                        | n=1, set            | the font      | In thick    |            |              |                |      |
|                        |                     |               |             |            |              |                |      |
| Namel                  | Set the printing of | louble for    | font thick  | iness      |              |                |      |
| [Format]               | ASCII               | FSC           | G           | n          |              |                |      |
| [                      | Hex                 | 1B            | 47h         | n          |              |                |      |
|                        | Decimal             | 27            | 71          | n          |              |                |      |
| [Range]                | 0≤n≤255.            |               |             |            |              |                |      |
| [Initial Value]        | n=0.                |               |             |            |              |                |      |
| [Descript]             | n=0. cancel the p   | printing tw   | vice for fo | nt thickn  | ess.         |                |      |
|                        | n=1. set the print  | ing twice     | for font th | hickenes   | s.           |                |      |
|                        |                     |               |             |            |              |                |      |
| <mark>ESC+'J'+n</mark> |                     |               |             |            |              |                |      |
| [Name]                 | Feeding             | J             |             |            |              |                |      |
| [Format]               | ASCII               |               | ESC         | J          | n            |                |      |
|                        | Hex                 |               | 1B          | 4Ah        | n            |                |      |
|                        | Decima              | I             | 27          | 74         | n            |                |      |
| [Range]                | 0≤n≤25              | 5             |             |            |              |                |      |
| [Descript]             | Printing            | the data      | inner buff  | fer, feedi | ng in n x    | 0.125mm        |      |
|                        |                     |               |             |            |              |                |      |
| ESC+'j'+n              | De als Es           |               |             |            |              |                |      |
|                        | Back Fe             | eaing         | 500         |            |              |                |      |
| [⊢ormat]               | ASCII               |               | ESC         | J          | n            |                |      |
|                        | Hex                 |               | 1B<br>07    | 6AN        | n            |                |      |
| [Danas]                | Decima              | l<br>-        | 27          | 106        | n            |                |      |
| [Kange]                | U≤n≤25              | )<br>the data | inner but   |            | ook fe - ·!' |                |      |
| Linescript]            | Printing            | ine data      |             | er and b   | ack leed     | ng in n x 0.12 | zəmm |
|                        |                     |               |             |            |              |                |      |

|                                               | Title        | Rev.   | Page |
|-----------------------------------------------|--------------|--------|------|
| <b>种成SYSTEM(株)</b><br>HWASUNG SYSTEM CO., LTD | HP-500 Ver 1 | Ver1.0 | P.24 |

| ESC+'M'+n       |                |      |     |   |
|-----------------|----------------|------|-----|---|
| [Name]          | Select font    |      |     |   |
| [Format]        | ASCII          | ESC  | М   | n |
|                 | Hex            | 1B   | 4Dh | n |
|                 | Decimal        | 27   | 77  | n |
| [Range]         | 0≤n≤2          |      |     |   |
| [Initial Value] | n=0            |      |     |   |
| [Descript]      | Select printer | font |     |   |

| n                                                        |                         |      |                         |  |  |  |
|----------------------------------------------------------|-------------------------|------|-------------------------|--|--|--|
| Precedence 4bits(Korean fonts) Subordinate 4bits (ASCII) |                         |      |                         |  |  |  |
| 0000                                                     | Korean 24x24 Gothic     | 0000 | Korean 24x24 Gothic     |  |  |  |
| 0001                                                     | Korean 16 x 16 General  | 0001 | Korean 16 x 16 General  |  |  |  |
| 0010                                                     | Japanese 24 x 24 Bodoni | 0010 | Japanese 24 x 24 Bodoni |  |  |  |
| 0011                                                     | Chinese 24 x 24 Gothic  | 0011 | Chinese 24 x 24 Gothic  |  |  |  |

**Notice**: When you set up one of fonts, you can use "Memory Switch Setting program " without commend. If you need any more information, please refer to How to use Memory Switch Setting Program.

\* Caution : In case of Big Font as 56x88, it would be possible to extend font size as much as Double(Width and Length) and other fonts would be possible to extend the font size as Octuple

| <mark>ESC+'R'+n</mark> |                 |                                               |     |   |  |  |  |  |
|------------------------|-----------------|-----------------------------------------------|-----|---|--|--|--|--|
| [Name]                 | Select the Int  | Select the International character            |     |   |  |  |  |  |
| [Format]               | ASCII           | ESC                                           | R   | n |  |  |  |  |
|                        | Hex             | 1B                                            | 52h | n |  |  |  |  |
|                        | Decimal         | 27                                            | 82  | n |  |  |  |  |
| [Range]                | 0≤n≤13          |                                               |     |   |  |  |  |  |
| [Initial Value]        | n=13            |                                               |     |   |  |  |  |  |
| [Descirpt]             | Select the inte | Select the international character as follows |     |   |  |  |  |  |
|                        |                 |                                               |     |   |  |  |  |  |

| n  | Country Name  |
|----|---------------|
| 0  | USA           |
| 1  | France        |
| 2  | Germany       |
| 3  | England       |
| 4  | Denmark1      |
| 5  | Sweden        |
| 6  | Italian       |
| 7  | Spain1        |
| 8  | Japanese      |
| 9  | Norway        |
| 10 | Denmark2      |
| 11 | Spain2        |
| 12 | Latin America |
| 13 | Korea         |

|                                    | Title        | Rev.   | Page |
|------------------------------------|--------------|--------|------|
| 応SYSTEM(株) HWASUNG SYSTEM CO., LTD | HP-500 Ver 1 | Ver1.0 | P.25 |

| ESC+'a'+n                                              |                                                               |              |             |           |                     |
|--------------------------------------------------------|---------------------------------------------------------------|--------------|-------------|-----------|---------------------|
| [Name]                                                 | Alian the printing                                            |              |             |           |                     |
| [Format]                                               | ASCII                                                         | FSC          | а           | n         |                     |
| [i onnot]                                              | Hex                                                           | 1B           | ∝<br>61h    | n         |                     |
|                                                        | Decimal                                                       | 27           | 97          | n         |                     |
| [Range]                                                | 0 <n<2< td=""><td>21</td><td>51</td><td></td><td></td></n<2<> | 21           | 51          |           |                     |
| [Initial Value]                                        | n=0                                                           |              |             |           |                     |
| [Descript]                                             | Alian the printing                                            | nosition     |             |           |                     |
| [Descript]                                             | Alight the printing                                           | position     |             |           |                     |
|                                                        | n Prin                                                        | tina Posi    | tion        |           |                     |
|                                                        | 0 Left                                                        | 0            |             |           |                     |
|                                                        | 1                                                             | Middle       |             |           |                     |
|                                                        | 2                                                             | maaro        |             | Right     |                     |
|                                                        | 2                                                             |              |             | rtigitt   |                     |
| ESC+'d'+n                                              |                                                               |              |             |           |                     |
| [Name]                                                 | Printing and feed                                             | ing 'n' line | e           |           |                     |
| [Format]                                               | ASCII                                                         | ESC          | d           | n         |                     |
|                                                        | Hex                                                           | 1B           | 64h         | n         |                     |
|                                                        | Decimal                                                       | 27           | 100         | n         |                     |
| [Range]                                                | 0≤n≤255                                                       |              |             |           |                     |
| [Descript]                                             | Printing the date a                                           | & feeding    | 'n' line    |           |                     |
|                                                        | -                                                             | -            |             |           |                     |
| <mark>ESC+'{'+n</mark>                                 |                                                               |              |             |           |                     |
| [Name]                                                 | Turning 180°                                                  |              |             |           |                     |
| [Format]                                               | ASCII                                                         | ESC          | d           | n         |                     |
|                                                        | Hex                                                           | 1B           | 7Bh         | n         |                     |
|                                                        | Decimal                                                       | 27           | 123         | n         |                     |
| [Range]                                                | 0≤n≤255                                                       |              |             |           |                     |
| [Initial Value]                                        | n=0                                                           |              |             |           |                     |
| [Descript]                                             | Set the reverse in                                            | nage         |             |           |                     |
| [Caution]                                              | Move the standar                                              | d from th    | e left to t | he right  |                     |
|                                                        |                                                               |              |             |           |                     |
|                                                        | n Func                                                        | tion         |             |           |                     |
|                                                        | 0 Cancel 180°                                                 |              |             |           |                     |
|                                                        | 1 Set 180°                                                    |              |             |           |                     |
|                                                        |                                                               |              |             |           |                     |
| ESC+'t'+n                                              |                                                               |              |             |           |                     |
| [Name]                                                 | International code                                            | page         |             |           |                     |
| [Format]                                               | ASCII ESC t                                                   | n            |             |           |                     |
|                                                        | Hex 1B 7                                                      | 4h n         |             |           |                     |
|                                                        | Decimal 27 11                                                 | 6 n          |             |           |                     |
| [Range]                                                | 0≤n≤5 14≤n≤17                                                 |              |             |           |                     |
| [Initial Value]                                        | n=0                                                           |              |             |           |                     |
| [Descript]                                             | You can see the fo                                            | ollowing t   | able of th  | ne intern | ational code page.  |
| [Caution]                                              | It is valid, if you o                                         | direct the   | commar      | nd SUB+   | "x" for 1 byte.     |
| It is not valid, if you direct the command SUB+"x" for |                                                               |              |             |           | IB+"x" for 2 bytes. |

|                                               | Title        | Rev.   | Page |
|-----------------------------------------------|--------------|--------|------|
| <b>起版SYSTEM(株)</b><br>HWASUNG SYSTEM CO., LTD | HP-500 Ver 1 | Ver1.0 | P.26 |

| n | code page            | n  | code page                     |
|---|----------------------|----|-------------------------------|
| 0 | PC437(US)            | 6  | PC850((Multilingual)          |
| 1 | KANA(JAPAN)          | 7  | PC860(Portugal)               |
| 2 | GREEK                | 8  | Windows1252                   |
| 3 | Windows1251          | 9  | Iran System Encoding Standard |
| 4 | PC866(Cyrllic #2)    | 10 | PC857(Turkish)                |
| 5 | Windows1250 (Poland) |    |                               |

# <mark>ESC+'S'</mark>

| Set the Standard mode |                                        |                                                         |  |  |
|-----------------------|----------------------------------------|---------------------------------------------------------|--|--|
| ASCII ESC S           |                                        |                                                         |  |  |
| Hex                   | 1B                                     | 53h                                                     |  |  |
| Decimal               | 27                                     | 83                                                      |  |  |
|                       | Set the Sta<br>ASCII<br>Hex<br>Decimal | Set the Standard m<br>ASCII ESC<br>Hex 1B<br>Decimal 27 |  |  |

[Descript] Swtiches from page mode to standard mode and the data is deleted at the page.

# ESC+'L'

| [Name]          | Select page   | mode       |           |           |
|-----------------|---------------|------------|-----------|-----------|
| [Format]        | ASCII         | ESC        | L         |           |
|                 | Hex           | 1B         | 4Ch       |           |
|                 | Decimal       | 27         | 76        |           |
| [Range]         | 0≤n≤255       |            |           |           |
| [Initial Value] | n=0           |            |           |           |
| [Descript]      | Switches from | m standarc | I mode to | page mode |

### ESC+FF

| [Name]         | Printing as the page mode              |          |           |  |  |
|----------------|----------------------------------------|----------|-----------|--|--|
| [Format] ASCII | ESC FF                                 |          |           |  |  |
|                | Hex                                    | 1B       | 0Ch       |  |  |
|                | Decimal                                | 27       | 12        |  |  |
| [Descript]     | It prints the data                     | at the p | age mode. |  |  |
|                | (The data is NOT deleted at the page.) |          |           |  |  |

|                                              | Title        | Rev.   | Page |
|----------------------------------------------|--------------|--------|------|
| <b>种成SYSTEM(株)</b><br>HWASUNG SYSTEM CO.,LTD | HP-500 Ver 1 | Ver1.0 | P.27 |

# <mark>ESC+'T'+n</mark>

| [Name]          | Select print direction in page mode |             |            |                     |
|-----------------|-------------------------------------|-------------|------------|---------------------|
| [Format]        | ASCII                               | ESC         | Т          | n                   |
|                 | Hex                                 | 1B          | 54h        | n                   |
|                 | Decimal                             | 27          | 84         | n                   |
| [Range]         | 0≤n≤3                               |             |            |                     |
| [Initial Value] | n=0                                 |             |            |                     |
| [Descript]      | Select the print d                  | lirection & | & start po | sition in page mode |

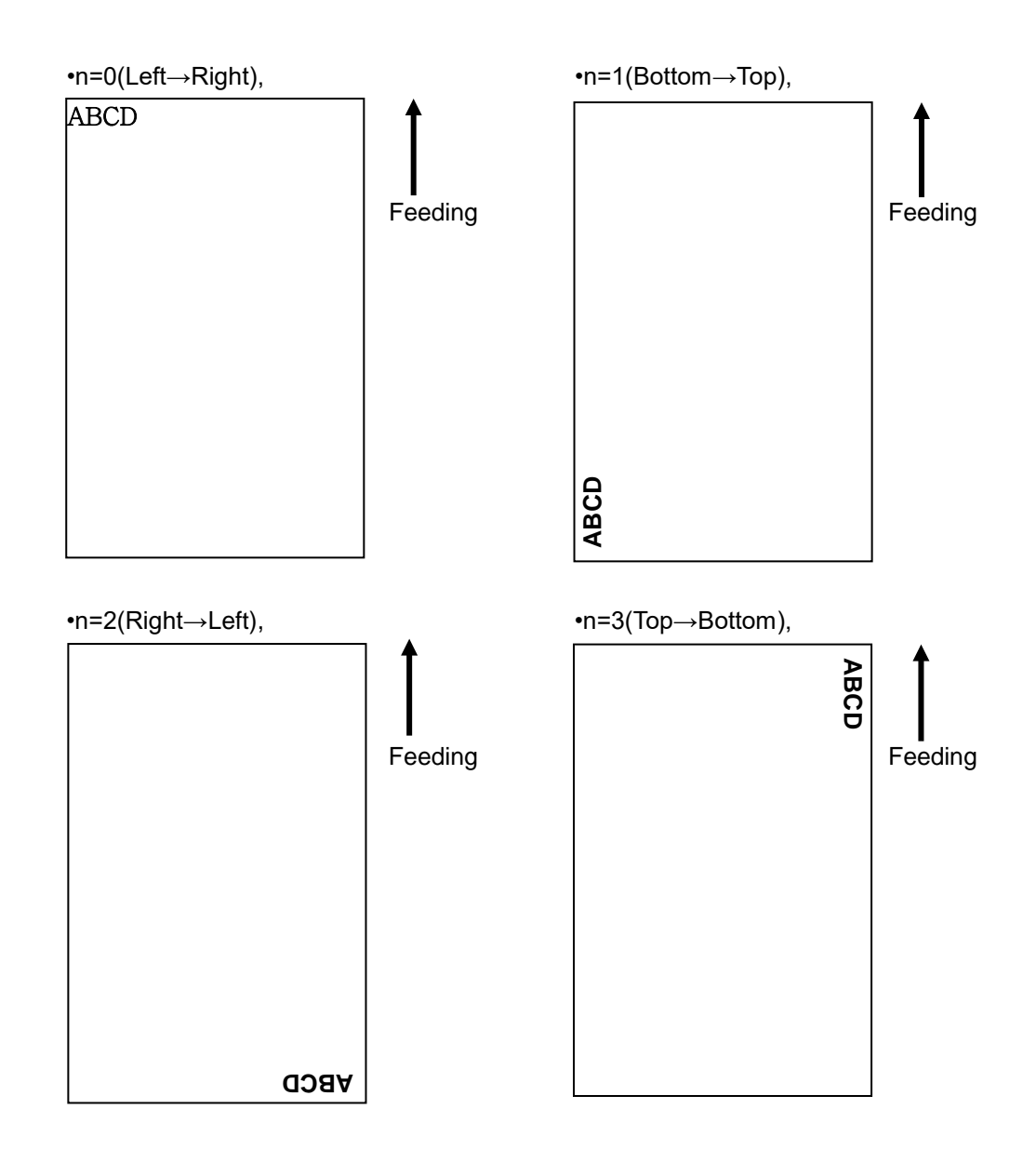

|                                                | Title        | Rev.   | Page |
|------------------------------------------------|--------------|--------|------|
| <b>起。成SYSTEM(株)</b><br>HWASUNG SYSTEM CO., LTD | HP-500 Ver 1 | Ver1.0 | P.28 |

### ESC+'W'+xL+xH+yL+yH+dxL+dxH+dyL+dyH

| [Name] Set printing | area in page mode                                                        |
|---------------------|--------------------------------------------------------------------------|
| [Format] ASCII ESC  | ♡W xL xH yL yH dxL dxH dyL dyH                                           |
| Hex 1B              | 57h xL xH yL yH dxL dxH dyL dyH                                          |
| Decimal 27          | 87 xL xH yL yH dxL dxH dyL dyH                                           |
| [Range]             | 0≤xL+xH×256≤65535 (0≤xL≤255, 0≤xL≤255)                                   |
|                     | 0≤yL+yH×256≤65535 (0≤yL≤255, 0≤yL≤255)                                   |
|                     | 1≤dxL+dxH×256≤65535 (0≤dxL≤255, 0≤dxL≤255)                               |
|                     | 1≤dyL+dyH×256≤65535 (0≤dyL≤255, 0≤dyL≤255)                               |
| [Initial Value]     | (xL+xH×256)=0 (0mm, xL=0, xH=0)                                          |
|                     | (yL+yH×256)=0 (0mm, yL=0, yH=0)                                          |
|                     | (dxL+dxH×256)=448 (56mm, dxL=C0h, dxH=01h)                               |
|                     | (dyL+dyH×256)=1200 (150mm, dyL=B0h, dyH=04h)                             |
| [Descript]          | Set printing area & starting point                                       |
|                     | Horizontal starting point : (xL+xH×256) × 0.125mm                        |
|                     | Vertical starting point : (yL+yH×256) × 0.125mm                          |
|                     | Horizontal size : (dxL+dxH×256) × 0.125mm                                |
|                     | Vertical size : (dyL+dyH×256) × 0.125mm                                  |
| [Caution]           | The maximum page width is available 56mm                                 |
|                     | The maximum page length is available 150mm                               |
|                     | Barcode & graphic data is executed as per standard line,                 |
|                     | If the size exceed the standard line, move the standardline by CR or LF. |

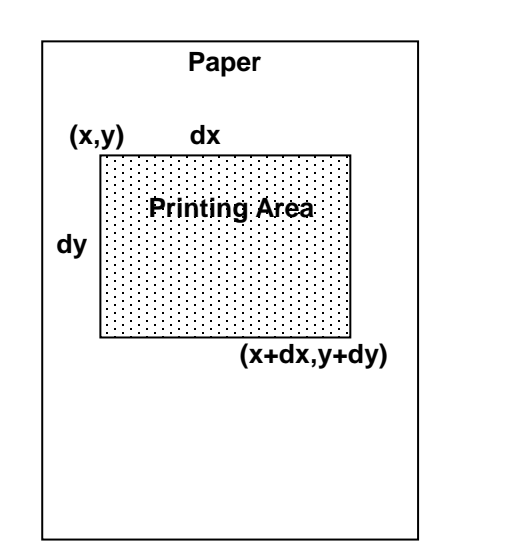

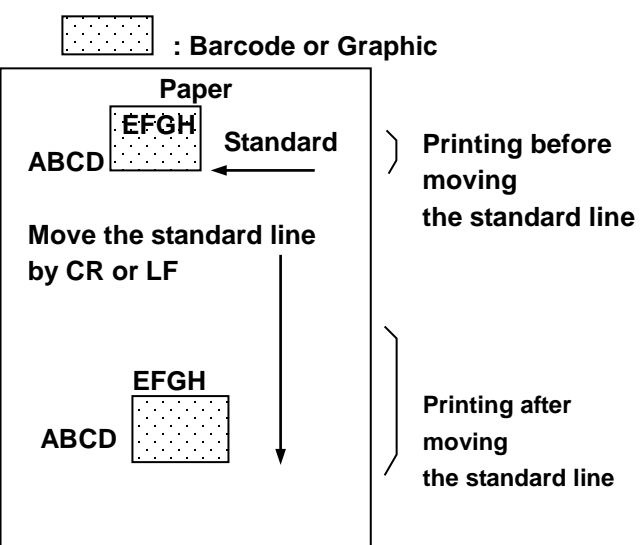

|                                               | Title        | Rev.   | Page |
|-----------------------------------------------|--------------|--------|------|
| た。<br>一成 SYSTEM(株)<br>HWASUNG SYSTEM CO., LTD | HP-500 Ver 1 | Ver1.0 | P.29 |

# FS+'!'+n

| [Name]          | Set the printing mode in Korean |       |     |   |  |  |
|-----------------|---------------------------------|-------|-----|---|--|--|
| [Format]        | ASCII                           | FS    | !   | n |  |  |
|                 | Hex                             | 1C    | 21h | n |  |  |
|                 | Decimal                         | 28    | 33  | n |  |  |
| [Range]         | 0≤n≤255                         |       |     |   |  |  |
| [Initial Value] | n=0                             |       |     |   |  |  |
| [Descript]      | Set the printing mode in Korean |       |     |   |  |  |
| [Caution]       | Only valid in I                 | Koean |     |   |  |  |

| Bit | Function                        | Hex | Decimal |
|-----|---------------------------------|-----|---------|
| 0   | -                               | 00h | 0       |
| 1   | -                               | 00h | 0       |
| 2   | Cancel the horizontal extension | 00h | 0       |
|     | Set the horizontal extension    | 04h | 4       |
| 3   | Cancel the vertical extension   | 00h | 0       |
|     | Set the vertical extension      | 08h | 8       |
| 4   | -                               | 00h | 0       |
| 5   | -                               | 00h | 0       |
| 6   | -                               | 00h | 0       |
| 7   | Cancel the underline            | 00h | 0       |
|     | Set the underline               | 80h | 128     |

# FS+'&'

| [Name]     | Set to print Korea                    | n mode (             | 2bytes Mode)                                  |
|------------|---------------------------------------|----------------------|-----------------------------------------------|
| [Format]   | ASCII                                 | FS                   | &                                             |
|            | Hex                                   | 1C                   | 26h                                           |
|            | Decimal                               | 28                   | 38                                            |
| [Descript] | Set to print Korea                    | n mode (             | 2bytes Mode)                                  |
| [Caution]  | Set to print Korea                    | an mode              | in extended graphic mode                      |
|            | Appointment is no<br>(Ref.SUB+'x'+n c | ot require<br>ommand | d in Korean mode, due to auto detection.<br>) |
| FS+'.'     |                                       |                      |                                               |
| [Name]     | Cancel Korean m                       | ode (2By             | tes mode)                                     |
| [Format]   | ASCII                                 | FS                   | •                                             |
|            | Hex                                   | 1C                   | 2Eh                                           |
|            | Decimal                               | 28                   | 46                                            |
| [Descript] | Cancel Korean mo                      | ode (2By             | tes mode)                                     |
| [Caution]  | In case of cancel                     | 2 bytes              | mode in extended graphic mode                 |
|            | Appointment is no                     | t require            | d due to auto detection in Korean mode        |
|            | (Ref.SUB+'x'+n c                      | ommand               | )                                             |

|                                                       | Title        | Rev.   | Page |
|-------------------------------------------------------|--------------|--------|------|
| たのでの たのでは していた の にの に の に の に の に の に の に の に の に の に | HP-500 Ver 1 | Ver1.0 | P.30 |

| <mark>FS+'-'+n</mark> |              |                             |     |   |  |  |  |
|-----------------------|--------------|-----------------------------|-----|---|--|--|--|
| [Name]                | Set the unde | Set the underline of Korean |     |   |  |  |  |
| [Format]              | ASCII        | FS                          | -   | n |  |  |  |
|                       | Hex          | 1C                          | 2Dh | n |  |  |  |
|                       | Decimal      | 28                          | 45  | n |  |  |  |
| [Range]               | 0≤n≤2        |                             |     |   |  |  |  |
| [Initial Value]       | n=0          |                             |     |   |  |  |  |
| [Descript]            | Set the unde | rline of Kor                | ea  |   |  |  |  |
|                       |              |                             |     |   |  |  |  |

| n | Function                                  |
|---|-------------------------------------------|
| 0 | Cancel the underline of Korean            |
| 1 | Set the thickness of underline in 0.125mm |
| 2 | Set the thickness of underline in 0.25mm  |

| FS+'S'+n1+n2          |                                                                |           |          |         |    |  |  |  |
|-----------------------|----------------------------------------------------------------|-----------|----------|---------|----|--|--|--|
| [Name]                | Set the space between Korean characters                        |           |          |         |    |  |  |  |
| [Format]              | ASCII                                                          | FS        | S        | n1      | n2 |  |  |  |
|                       | Hex                                                            | 1C        | 53h      | n1      | n2 |  |  |  |
|                       | Decimal                                                        | 28        | 83       | n1      | n2 |  |  |  |
| [Range]               | 0≤n1≤255, 0≤n2≤                                                | 255       |          |         |    |  |  |  |
| [Initial Value]       | n=0                                                            |           |          |         |    |  |  |  |
| [Descript]            | Set the space bet                                              | ween Ko   | rean cha | racters |    |  |  |  |
|                       | Set the left space in n1×0.125mm                               |           |          |         |    |  |  |  |
|                       | Set the right space                                            | e in n2×0 | ).125mm  |         |    |  |  |  |
|                       |                                                                |           |          |         |    |  |  |  |
| <mark>FS+'W'+n</mark> |                                                                |           |          |         |    |  |  |  |
| [Name]                | Set the font size i                                            | n Korear  | 1        |         |    |  |  |  |
| [Format]              | ASCII                                                          | FS        | W        | n       |    |  |  |  |
|                       | Hex                                                            | 1C        | 57h      | n       |    |  |  |  |
|                       | Decimal                                                        | 28        | 87       | n       |    |  |  |  |
| [Range]               | 0≤n1≤255                                                       |           |          |         |    |  |  |  |
| [Initial Value]       | n=0                                                            |           |          |         |    |  |  |  |
| [Descript]            | Set the Korean font size twice (HorizontalxVertical) in Korean |           |          |         |    |  |  |  |
|                       | n=0. Cancel the font size two times                            |           |          |         |    |  |  |  |
|                       | n=1. Set the font size two times                               |           |          |         |    |  |  |  |
|                       | •                                                              |           |          |         |    |  |  |  |

|                                               | Title        | Rev.   | Page |
|-----------------------------------------------|--------------|--------|------|
| たない してい し に し に し し に し し し し し し し し し し し し | HP-500 Ver 1 | Ver1.0 | P.31 |

| FS+'q'+n+(xL+x  | <mark>H+yL+yH+d1dk)1+(xL+xH+yL+yH+d1dk)n</mark>          |
|-----------------|----------------------------------------------------------|
| [Name]          | Register logo (bitmap image) non volatilization          |
| [Format]        | ASCII FS q n (xL xH yL yH d1dk)1(xL xH yL yH d1dk)n      |
|                 | Hex 1C 71h n (xL xH yL yH d1dk)1(xL xH yL yH d1dk)n      |
|                 | Decimal 28 113 n (xL xH yL yH d1dk)1(xL xH yL yH d1dk)n  |
| [Range]         | 1≤n≤255                                                  |
|                 | 0≤xL+xH×256≤65535 (0≤xL≤255, 0≤xH≤255)                   |
|                 | 0≤yL+yH×256≤65535 (0≤yL≤255, 0≤yH≤255)                   |
|                 | 0≤d≤255                                                  |
|                 | k=(xL+xH×256)×(yL+yH×256)×8, Capable register : 64kbytes |
|                 |                                                          |
| [Descript.]     | Register the logo non-volatilization                     |
|                 | n : Total unit of N/V logo                               |
|                 | xL,xH : Set the horizontal dot in (xL+xH×256)×8          |
|                 | yL,yH : Set the vertical dot in (xL+xH×256)×8            |
|                 | k : Bitmap image of a N/V logo                           |
| [Caution]       | Register various as much as NV's capa.                   |
|                 | Required to delete all if (it is) registered again.      |
|                 | Renewable registeration / deletion at 100000 cycles,     |
|                 | It's not recommended frequent registeration / deletion,  |
|                 | due to memory damage                                     |
|                 | <register image=""></register>                           |
|                 |                                                          |
|                 | D1 . D(x×8-1)×y+1 . MSB                                  |
|                 |                                                          |
|                 |                                                          |
|                 |                                                          |
|                 |                                                          |
|                 |                                                          |
|                 | Dy . D(x×8)×y . SB                                       |
|                 |                                                          |
| FS+'n'+n+m      |                                                          |
| [Name]          | Printing N/ V logo                                       |
| [Format]        | ASCII FS n n m                                           |
| [i oimat]       | Hex 1C 70h n m                                           |
|                 | Decimal 28 112 n m                                       |
| [Range]         | 1 <n<255 0<m<3<="" td=""></n<255>                        |
| [Initial Value] | n=0                                                      |
| [Descript ]     | m = 0 m · printing the registered N/V in 'm' mode        |
| [               | n : indicating the registered logo in the 'n'            |
|                 |                                                          |
|                 |                                                          |

| m | Printing mode                                   |
|---|-------------------------------------------------|
| 0 | Standard                                        |
| 1 | Horizontal extension                            |
| 2 | Vertical extension                              |
| 3 | Horizontal, vertical extension in the same time |

|                                              | Title        | Rev.   | Page |
|----------------------------------------------|--------------|--------|------|
| たない ため に し に し に し に し に し に し に し に し に し に | HP-500 Ver 1 | Ver1.0 | P.32 |

| <mark>GS+'!'+n</mark> |                                                       |                                                          |             |                                  |  |  |
|-----------------------|-------------------------------------------------------|----------------------------------------------------------|-------------|----------------------------------|--|--|
| [Name]                | Set the proportion                                    | Set the proportion of character extention                |             |                                  |  |  |
| [Format]              | ASCII                                                 | GS                                                       | !           | n                                |  |  |
|                       | Hex                                                   | 1D                                                       | 21h         | n                                |  |  |
|                       | Decimal                                               | 29                                                       | 33          | n                                |  |  |
| [Range]               | 0≤n1≤255 (hoi                                         | rizontal / ver                                           | tical porti | ons is restricted maxim value 8) |  |  |
| [Initial Value]       | n=0                                                   | n=0                                                      |             |                                  |  |  |
| [Descript.]           | Set the proportion of character extention             |                                                          |             |                                  |  |  |
| [Caution]             | Caculate the numberic value,                          |                                                          |             |                                  |  |  |
|                       | if vertical & horizontal is extended in the same time |                                                          |             |                                  |  |  |
|                       | ex.) x3 (Horizon                                      | ex.) x3 (Horizontal Rate), x3(Vertical Rate) : n=32+2=34 |             |                                  |  |  |

| Bit | Function                                   |
|-----|--------------------------------------------|
| 0-3 | Set the extension proportion in vertical   |
| 4-7 | Set the extension proportion in horizontal |

#### Extension in Horizontal

| n(Hex) | n(Hex) n(Decimal) |    |  |  |
|--------|-------------------|----|--|--|
| 00h    | 0                 | x1 |  |  |
| 10h    | 16                | x2 |  |  |
| 20h    | 32                | x3 |  |  |
| 30h    | 48                | x4 |  |  |
| 40h    | 64                | x5 |  |  |
| 50h    | 80                | x6 |  |  |
| 60h    | 96                | x7 |  |  |
| 70h    | 112               | X8 |  |  |

| Extension   | in | Vertica |
|-------------|----|---------|
| E/((0))0101 |    | 101000  |

| n(Hex) | n(DecimaL) | Rate |
|--------|------------|------|
| 00h    | 0          | x1   |
| 01h    | 1          | x2   |
| 02h    | 2          | x3   |
| 03h    | 3          | x4   |
| 04h    | 4          | x5   |
| 05h    | 5          | x6   |
| 06h    | 6          | x7   |
| 07h    | 7          | X8   |

### GS+'('+'K'+pL+pH+fn+m (fn=49)

| · · · · · · · · · · · · · · · · · · |               |                          |     |     |    |    |    |   |  |
|-------------------------------------|---------------|--------------------------|-----|-----|----|----|----|---|--|
| [Name]                              | Set the print | Set the printing density |     |     |    |    |    |   |  |
| [Format]                            | ASCIIGS       | (                        | K   | рL  | pН | fn | m  |   |  |
|                                     | Hex           | 1D                       | 28h | 4Bh | рL | рΗ | fn | m |  |
|                                     | Decimal       | 29                       | 40  | 75  | рL | ρН | fn | m |  |
| [Range]                             | pL=2, pH=0,   | fn=49                    |     |     |    |    |    |   |  |
|                                     | 1≤m≤30        |                          |     |     |    |    |    |   |  |

[Initial Value]It set up automatically as per the voltage. (Ref.Table below)[Descript]Set the printing density

| Drive Voltage (Vp) | m  |
|--------------------|----|
| 5 ~ 5.4V           | 26 |
| 5.5 ~ 5.9V         | 16 |
| 6 ~ 6.4V           | 10 |
| 6.5 ~ 6.9V         | 8  |
| 7.0 ~ 7.4V         | 7  |
| 7.5 ~ 7.9V         | 6  |
| 8.0 ~ 8.3V         | 5  |
| 8.4V ~ 8.5V        | 4  |

\* Once it is a power on reset, the density is set up automatically,

You can choose the density as per the conditions, such as power, printing quality.

|                                         | Title        | Rev.   | Page |
|-----------------------------------------|--------------|--------|------|
| 一社成SYSTEM(株)<br>HWASUNG SYSTEM CO., LTD | HP-500 Ver 1 | Ver1.0 | P.33 |

| <mark>GS+'('+'K'+pL+pH</mark> + | +fn+m (fn=97) |             |             |            |           |             |    |   |
|---------------------------------|---------------|-------------|-------------|------------|-----------|-------------|----|---|
| [Name]                          | Operating th  | ermal he    | ad partial  | ly         |           |             |    |   |
| [Format]                        | ASCII         | GS          | (           | K          | рL        | pН          | fn | m |
|                                 | Hex           | 1D          | 28h         | 4Bh        | рL        | рΗ          | fn | m |
|                                 | Decimal       | 29          | 40          | 75         | рL        | pН          | fn | m |
| [Range]                         | pL=2, pH=0    | , fn=97     |             |            |           |             |    |   |
|                                 | 0≤m≤4         |             |             |            |           |             |    |   |
| [Initial Value]                 | m=2 (3 part   | iation)     |             |            |           |             |    |   |
| [Descript]                      | Set the ope   | ration of p | partial the | rmal head  | b         |             |    |   |
| [Caution]                       | This function | n is effect | ive in cas  | se of powe | er capa i | s short.    |    |   |
|                                 | The current   | electric v  | vill be red | luced as I | big as th | e partitior | ). |   |

| m | Thermal Head Partition operation |
|---|----------------------------------|
| 0 | First Partition                  |
| 1 | Second Partition                 |
| 2 | Third Partition                  |
| 3 | Fourth Partition                 |
| 4 | Fifth Partition                  |

# <mark>GS+'B'+n</mark>

| verse   | printing i                                                                                                    | in black                                                                                                    |                                                                                                    |                                                                                                    |                                                                                                    |
|---------|----------------------------------------------------------------------------------------------------|----------------------------------------------------------------------------------------------------|----------------------------------------------------------------------------------------------------|----------------------------------------------------------------------------------------------------|----------------------------------------------------------------------------------------------------|
| SCII    |                                                                                                    | GS                                                                                                    | В                                                                                                    | n                                                                                                    |                                                                                                    |
| x       |                                                                                                    | 1D                                                                                                    | 42h                                                                                                    | n                                                                                                    |                                                                                                    |
| cimal   |                                                                                                    | 29                                                                                                    | 66                                                                                                    | n                                                                                                    |                                                                                                    |
| n≤255   |                                                                                                    |                                                                                                    |                                                                                                    |                                                                                                    |                                                                                                    |
| 0       |                                                                                                    |                                                                                                    |                                                                                                    |                                                                                                    |                                                                                                    |
| verse   | printing i                                                                                                    | n black                                                                                                    |                                                                                                    |                                                                                                    |                                                                                                    |
| 0, star | ndard prir                                                                                                    | nting                                                                                                    |                                                                                                    |                                                                                                    |                                                                                                    |
| 1, reve | erse print                                                                                                    | ting in bl                                                                                                    | ack                                                                                                    |                                                                                                    |                                                                                                    |
|         |                                                                                                    |                                                                                                    |                                                                                                    |                                                                                                    |                                                                                                    |
|         |                                                                                                    |                                                                                                    |                                                                                                    |                                                                                                    |                                                                                                    |
| lect th | e printing                                                                                                    | g positio                                                                                                    | n of HRI                                                                                                    | charact                                                                                                    | ers (Barcode)                                                                                                    |
| SCII    |                                                                                                    | GS                                                                                                    | Н                                                                                                    | n                                                                                                    |                                                                                                    |
| X       |                                                                                                    | 1D                                                                                                    | 48h                                                                                                    | n                                                                                                    |                                                                                                    |
| cimal   |                                                                                                    | 29                                                                                                    | 72                                                                                                    | n                                                                                                    |                                                                                                    |
| n≤3     |                                                                                                    |                                                                                                    |                                                                                                    |                                                                                                    |                                                                                                    |
| 0       |                                                                                                    |                                                                                                    |                                                                                                    |                                                                                                    |                                                                                                    |
| lect th | e printing                                                                                                    | g positio                                                                                                    | ns of nur                                                                                                    | merical v                                                                                                    | value & characters                                                                                                    |
| n       |                                                                                                    | Printing                                                                                                    | g Positio                                                                                                    | n                                                                                                    |                                                                                                    |
| 0       | Non prin                                                                                                    | iting                                                                                                    |                                                                                                    |                                                                                                    |                                                                                                    |
| 1       | Above th                                                                                                    | ne barco                                                                                                    | de                                                                                                    |                                                                                                    |                                                                                                    |
| 2       | Below th                                                                                                    | e barco                                                                                                    | de                                                                                                    |                                                                                                    |                                                                                                    |
| 3       | Both abo                                                                                                    | ove & be                                                                                                    | elow bar                                                                                                    | code                                                                                                    |                                                                                                    |
|         | everse<br>SCII<br>eximal<br>$n \le 255$<br>0<br>verse<br>0, star<br>1, reve<br>elect th<br>SCII<br>eximal<br>$n \le 3$<br>0<br>lect th<br>$\boxed{n}$<br>1<br>2<br>3 | everse printing i<br>SCII<br>ex<br>ecimal<br>$n \le 255$<br>0<br>verse printing i<br>0, standard print<br>1, reverse print<br>elect the printing<br>SCII<br>ex<br>ecimal<br>$n \le 3$<br>0<br>lect the printing<br>$\frac{n}{2}$<br>Below the<br>3 Both above the<br>3 Both above the printing | everse printing in black<br>SCII GS<br>ex 1D<br>ecimal 29<br>$n\leq 255$<br>0<br>verse printing in black<br>0, standard printing<br>1, reverse printing no black<br>0, standard printing<br>1, reverse printing no black<br>SCII GS<br>ex 1D<br>ecimal 29<br>$n\leq 3$<br>0<br>lect the printing position<br>n = Printing<br>0 Non printing<br>1 Above the barco<br>2 Below the barco<br>3 Both above & be | everse printing in black<br>SCII GS B<br>ex 1D 42h<br>ecimal 29 66<br>$n\leq 255$<br>0<br>verse printing in black<br>0, standard printing<br>1, reverse printing in black<br>elect the printing position of HRI<br>SCII GS H<br>ex 1D 48h<br>ecimal 29 72<br>$n\leq 3$<br>0<br>lect the printing positions of num<br>n Printing Position<br>0 Non printing<br>1 Above the barcode<br>2 Below the barcode<br>3 Both above & below barcode | everse printing in black<br>SCII GS B n<br>ex 1D 42h n<br>acimal 29 66 n<br>$n \le 255$<br>0<br>verse printing in black<br>0, standard printing<br>1, reverse printing in black<br>elect the printing position of HRI charact<br>SCII GS H n<br>ex 1D 48h n<br>ecimal 29 72 n<br>$n \le 3$<br>0<br>lect the printing positions of numerical v<br>$n \qquad Printing Position$<br>0 Non printing<br>1 Above the barcode<br>2 Below the barcode<br>3 Both above & below barcode |

| _                                             | Title        | Rev.   | Page |
|-----------------------------------------------|--------------|--------|------|
| <b>种成SYSTEM(株)</b><br>HWASUNG SYSTEM CO., LTD | HP-500 Ver 1 | Ver1.0 | P.34 |

| GS+'l '+nl +nH                              |                                                                                                    |                                                                             |            |            |            |          |            |
|---------------------------------------------|----------------------------------------------------------------------------------------------------|-----------------------------------------------------------------------------|------------|------------|------------|----------|------------|
| [Name]                                      | Select the le                                                                                                    | eft margin                                                                  | n          |            |            |          |            |
| [Format]                                    | ASCII                                                                                                    | GS                                                                          |            | nl         | nH         |          |            |
| [i official]                                | Hex                                                                                                    | 1D                                                                          | –<br>4Ch   | nl         | nH         |          |            |
|                                             | Decimal                                                                                                    | 29                                                                          | 76         | nL         | nH         |          |            |
| [Range]                                     | 0 <nl <255_0<="" td=""><td><br/><nh<254< td=""><td>5</td><td></td><td></td><td></td><td></td></nh<254<></td></nl> | <br><nh<254< td=""><td>5</td><td></td><td></td><td></td><td></td></nh<254<> | 5          |            |            |          |            |
| [Initial Value]                             | nl + nHx256 =                                                                                                    | 0 (nl = 0)                                                                  | )<br>nH=0) |            |            |          |            |
| [Descript]                                  | The left mai                                                                                                    | rain is se                                                                  | t in (nl + | -nHx256)   | x0 125m    | m        |            |
| [20001]                                     |                                                                                                    | gin io oo                                                                   | (          |            |            |          |            |
| <mark>GS+'W'+nL+nH</mark>                   |                                                                                                    |                                                                             |            |            |            |          |            |
| [Name]                                      | Set printing a                                                                                                    | area widt                                                                   | :h         |            |            |          |            |
| [Format]                                    | ASCII                                                                                                    | GS                                                                          | W          | nL         | nH         |          |            |
|                                             | Hex                                                                                                    | 1D                                                                          | 57h        | nL         | nH         |          |            |
|                                             | Decimal                                                                                                    | 29                                                                          | 87         | nL         | nH         |          |            |
| [Range]                                     | 0≤nL≤255, (                                                                                                    | 0≤nH≤25                                                                     | 5          |            |            |          |            |
| [Initial Value]                             | nL+nH×256                                                                                                    | =448 (5                                                                     | 56mm, n    | L=0, nH=   | =0)        |          |            |
| [Descript]                                  | Set printing                                                                                                    | area wid                                                                    | Ith from   | the left m | argin in ( | nL+nH×25 | 6)×0.125mm |
|                                             | Printing                                                                                                    | area                                                                        |            |            |            |          |            |
| <u>ــــــــــــــــــــــــــــــــــــ</u> | -                                                                                                    |                                                                             |            |            | <u> </u>   |          |            |
|                                             |                                                                                                    |                                                                             |            |            |            |          |            |
|                                             |                                                                                                    |                                                                             |            |            |            |          |            |
| ←→→←                                        | Drinting or                                                                                                    | oo width                                                                    | <b></b>    |            |            |          |            |
|                                             | Frinting ar                                                                                                    | ea wiuu                                                                     | 1          |            |            |          |            |
|                                             |                                                                                                    |                                                                             |            |            |            |          |            |
| <mark>GS+'h'+n</mark>                       |                                                                                                    |                                                                             |            |            |            |          |            |
| [Name]                                      | Select barcod                                                                                                    | e heiaht                                                                    |            |            |            |          |            |
| [Format]                                    | ASCIIGS                                                                                                    | h                                                                           | n          |            |            |          |            |
|                                             | Hex                                                                                                    | 1D                                                                          | 68h        | n          |            |          |            |
|                                             | Decimal                                                                                                    | 29                                                                          | 104        | n          |            |          |            |
| [Range]                                     | 1≤n≤255                                                                                                    |                                                                             |            |            |            |          |            |
| [Initial Value]                             | n=162 (20.25                                                                                                    | 5mm)                                                                        |            |            |            |          |            |
| [Descript]                                  | Select barco                                                                                                    | de heiah                                                                    | t bv n×0   | .125mm     |            |          |            |
| []                                          |                                                                                                    | ao noigh                                                                    |            |            |            |          |            |
| <mark>GS+'k'+m+d1…dn+</mark>                | NUL                                                                                                    |                                                                             |            |            |            |          |            |
| [Name]                                      | Print ba                                                                                                    | rcode                                                                       |            |            |            |          |            |
| [Format]                                    | ASCII                                                                                                    |                                                                             | GS         | k          | m          | d1dn     | NUL        |
|                                             | Hex                                                                                                    |                                                                             | 1D         | 6Bh        | m          | d1dn     | 00h        |
|                                             | Decimal                                                                                                    |                                                                             | 29         | 107        | m          | d1dn     | 0          |
| [Range]                                     | 1≤m≤7,                                                                                                    | n & d dei                                                                   | pend on    | barcode    | system u   | ised     |            |
| [Descript]                                  | Refer th                                                                                                    | e table a                                                                   | s below    |            | -          |          |            |
|                                             |                                                                                                    |                                                                             |            |            |            |          |            |
|                                             |                                                                                                    |                                                                             |            |            |            |          |            |

|                                               | Title        | Rev.   | Page |
|-----------------------------------------------|--------------|--------|------|
| <b>走成SYSTEM(株)</b><br>HWASUNG SYSTEM CO., LTD | HP-500 Ver 1 | Ver1.0 | P.35 |

| m | Barcode system | n (Barcode data numbers)                       | d (barcode data)       |
|---|----------------|------------------------------------------------|------------------------|
| 1 | UPC-E          | n=7 (check digit is automatically added )      | 48≤d≤57                |
| 2 | EAN13          | n=12 (check digit is automatically added)      | 48≤d≤57                |
| 3 | EAN8           | n=7 (check digit is automatically added)       | 48≤d≤57                |
| 4 | CODE39         | 1≤n (Start & Stop characteres is automatically | 48≤d≤57, 65≤d≤90       |
|   |                | added                                          | d=32,36,37,43,45,46,47 |
| 5 | ITF(I of 2/5)  | 1≤n (Only even number)                         | 48≤d≤57                |
| 6 | CODABAR        | 1≤n                                            | 48≤d≤57, 65≤d≤68       |
|   |                |                                                | d=36,43,45,46,47,58    |
| 7 | CODE128        | 2≤n≤255 (Check digit , Stop character          | 0≤d≤127                |
|   |                | Is automatically added)                        |                        |

[Caution] In CODE128, set additional "{" in 2bytes when the special character as below

| Special   | Barcode data |          |          |  |  |
|-----------|--------------|----------|----------|--|--|
| character | ASCII        | Hex      | Decimal  |  |  |
| SHIFT     | {S           | 7Bh, 53h | 123, 83  |  |  |
| CODE A    | {A           | 7Bh, 41h | 123, 65  |  |  |
| CODE B    | {B           | 7Bh, 42h | 123, 66  |  |  |
| CODE C    | {C           | 7Bh, 43h | 123, 67  |  |  |
| FNC1      | {1           | 7Bh, 31h | 123, 49  |  |  |
| FNC2      | {2           | 7Bh, 32h | 123, 50  |  |  |
| FNC3      | {3           | 7Bh, 33h | 123, 51  |  |  |
| FNC4      | {4           | 7Bh, 34h | 123, 52  |  |  |
| "{"       | {{           | 7Bh, 7Bh | 123, 123 |  |  |

### <mark>GS+'w'+n</mark>

| [Name]          | Set the vertical size | ze of baro | code   |   |
|-----------------|-----------------------|------------|--------|---|
| [Format]        | ASCII                 | GS         | w      | n |
|                 | Hex                   | 1D         | 77h    | n |
|                 | Decimal               | 29         | 119    | n |
| [Range]         | 1≤n≤4                 |            |        |   |
| [Initial Value] | n=2                   |            |        |   |
| [Descript.]     | Set the horizontal    | size of b  | arcode |   |

| n | Madula baraada width | Two level barcode |         |  |
|---|----------------------|-------------------|---------|--|
|   |                      | Narrow            | Wide    |  |
| 1 | 0.25mm               | 0.125mm           | 0.375mm |  |
| 2 | 0.375mm              | 0.25mm            | 0.625mm |  |
| 3 | 0.5mm                | 0.375mm           | 1mm     |  |
| 4 | 0.625mm              | 0.5mm             | 1.25mm  |  |

\* Multi Level barcode : UPC-E, EAN13, EAN8

\* 2 level barcode : CODE39, ITF, CODABAR

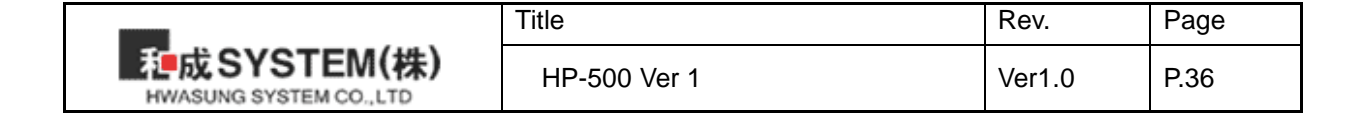

### <mark>GS+'r'+n</mark>

| [Name]                | Transmit   | status   |            |              |             |                            |     |
|-----------------------|------------|----------|------------|--------------|-------------|----------------------------|-----|
| [Format]              | ASCII      | GS       | r          | n            |             |                            |     |
|                       | Hex        | 1D       | 72h        | n            |             |                            |     |
|                       | Decimal    | 29       | 114        | n            |             |                            |     |
| [Range]               | n=1        |          |            |              |             |                            |     |
| [Descript]            | Transmit   | currer   | t status   | of printer   |             |                            |     |
| [Caution]             | The statu  | is is no | ot ready   | till the pri | nter is off | line,                      |     |
|                       | The comm   | nand is  | s execute  | ed when      | the data i  | n receive buffer is devlop | bed |
|                       | Therefore  | auton    | natic stat | us functi    | on (GS+'a   | a'+n) is to use better,    |     |
|                       | It is used | for re-  | confirm i  | n on-line    | after auto  | matic status is received   |     |
|                       |            |          |            |              |             |                            |     |
| <mark>GS+'a'+n</mark> |            |          |            |              |             |                            |     |
|                       |            |          |            |              |             |                            |     |
| [Name]                | Enal       | ole / Di | isable au  | utomatic     | status bao  | ck (ASB)                   |     |
| [Format]              | ASC        | 11       |            | GS           | а           | n                          |     |
|                       | Hex        |          |            | 1D           | 61h         | n                          |     |
|                       | Deci       | mal      |            | 29           | 97          | n                          |     |
| [Range]               | 0≤n≤       | ≦1       |            |              |             |                            |     |
| [Initial Value]       | n=1        |          |            |              |             |                            |     |
| [Descript]            | Enal       | ole / Di | isable AS  | SB           |             |                            |     |

If the status is changed after checking the printer status,

the status is automatically executed.

This command is executed to enable or disable.

| n | Function                      |
|---|-------------------------------|
| 0 | Disable automatic status back |
| 1 | Enable automatic status back  |

### <Status transmission data >

| Bit | Satus                 | Hex | Decimal |
|-----|-----------------------|-----|---------|
| 0   | 0 : Paper             | 00h | 0       |
|     | 1 : No paper          | 01h | 1       |
| 1   | 0 : Printer head down | 00h | 0       |
|     | 1 : Printer head up   | 02h | 2       |
| 2   | 0 : Paper w/o jamm    | 00h | 0       |
|     | 1 : Paper with jamm   | 04h | 4       |
| 3   | 0 : Paper enough      | 00h | 0       |
|     | 1 : Paper Near End    | 08h | 8       |
| 4   | 0 : Print complete    | 00h | 0       |
|     | 1 : Print or Feeding  | 10h | 16      |
| 5   | 0                     | 00h | 0       |
| 6   | 0                     | 00h | 0       |
| 7   | 0                     | 00h | 0       |

% the status of bit 4 is effective when the realtime conducts the command DLE + EOT + n, The others are fixed '0'.

|                                        | Title        | Rev.   | Page |
|----------------------------------------|--------------|--------|------|
| した の し し し し し し し し し し し し し し し し し | HP-500 Ver 1 | Ver1.0 | P.37 |

### GS+'v'+'0'+m+xL+xH+yL+yH+d1+…+dk

| [Name]     | Laster bi                                                  | t ima  | ge      |             |        |                |       |       |       |      |
|------------|------------------------------------------------------------|--------|---------|-------------|--------|----------------|-------|-------|-------|------|
| [Format]   | ASCII                                                      | GS     | v       | 0           | m      | xL             | хH    | уL    | yН    | d1dk |
|            | Hex                                                        | 1D     | 76h     | 30h         | m      | хL             | хH    | уL    | yН    | d1dk |
|            | Decima                                                     | 28     | 118     | 48          | m      | хL             | хH    | уL    | yН    | d1dk |
| [Range]    | 0≤m≤3 (                                                    | or 48: | ≤m≤51   | ,           |        |                |       |       |       |      |
|            | 1≤(xL+x                                                    | H×25   | 6)≤150  | ) (0≤x      | L≤15   | 0, x⊦          | l=0)  |       |       |      |
|            | 1≤(yL+yl                                                   | H×25   | 6)≤436  | (0≤yl       | _≤255  | 5, 0≤ <u>y</u> | yH≤1  | )     |       |      |
|            | 0≤d≤25                                                     | 5 (yL- | +yH×2ť  | 56)         |        |                |       |       |       |      |
|            | K (All da                                                  | ata) = | (xL+xl  | H×256) >    | (yL+   | -yH×           | 256)  |       |       |      |
| [Descript] | The laste                                                  | ər bit | image   | will be re  | ecogn  | ized           | in m  | ode   | 'm'.  |      |
|            | xL,xH appoint the data (byte) of horizontal at image data. |        |         |             |        |                |       |       |       |      |
|            | yL,yH a                                                    | ppoin  | t the d | ta (dot lir | ne) of | verti          | cal a | t ima | age d | ata. |

\* d is a data for laster bit.

| m     | Mode                           | Expansion                  |
|-------|--------------------------------|----------------------------|
| 0, 48 | Normal                         | x1                         |
| 1, 49 | Horizontal expansion           | x2                         |
| 2, 50 | Vertical expansion             | x2                         |
| 3, 51 | Horizontal, Vertical expansion | x2 (Horizontal & Vertical) |

### Ex) Expansion image

xL+xHx256 = 32 byte,

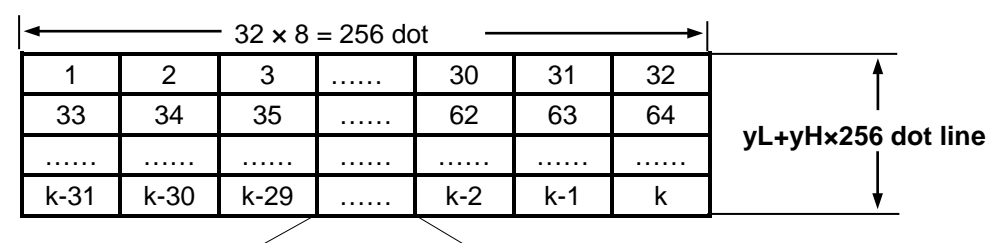

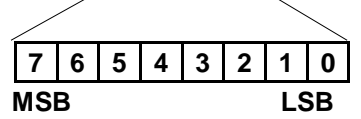

### DLE+ENQ+n

|            | · · ·        |            |             |                                              |  |
|------------|--------------|------------|-------------|----------------------------------------------|--|
| [Name]     | Realtime re  | equest th  | e printer t | to be clear each buffer                      |  |
| [Format]   | ASCII        | DLE        | ENQ         | n                                            |  |
|            | Hex          | 10h        | 05h         | n                                            |  |
|            | Decimal      | 16         | 5           | n                                            |  |
| [Range]    | n=2          |            |             |                                              |  |
| [Descript] | The realtime | e clear ea | ach buffer  | as soon as this command receive.             |  |
| [Caution]  | lt's only va | lid as you | u switch u  | ıp '1' as 'ON'.                              |  |
|            | This comm    | nand is o  | nly effect  | ive if the printer is off.                   |  |
|            | This comn    | nand is o  | nly effect  | ive if it receives the data as same command. |  |
|            | This comn    | nand is n  | ot effectiv | /e if it's online.                           |  |
|            |              |            |             |                                              |  |

|                                                | Title        | Rev.   | Page |
|------------------------------------------------|--------------|--------|------|
| <b>一起成SYSTEM(株)</b><br>HWASUNG SYSTEM CO., LTD | HP-500 Ver 1 | Ver1.0 | P.38 |

# DLE+EOT+n

| [Name]     | Realtime s                                                                                                    | Realtime status transmission |           |                                      |  |  |  |  |
|------------|----------------------------------------------------------------------------------------------------|------------------------------|-----------|--------------------------------------|--|--|--|--|
| [Format]   | ASCII                                                                                                    | DLE                          | EOT       | n                                    |  |  |  |  |
|            | Hex                                                                                                    | 10h                          | 04h       | n                                    |  |  |  |  |
|            | Decimal                                                                                                    | 16                           | 4         | n                                    |  |  |  |  |
| [Range]    | n=2                                                                                                    |                              |           |                                      |  |  |  |  |
| [Descript] | The real ti                                                                                                    | me trans                     | mits a by | te as soon as this command receives. |  |  |  |  |
| [Caution]  | It's only valid as you switch up '1'as 'ON'.<br>Please refer status table at the page 29.<br>If the command is received same data, it could be same operatio<br>(Bit image data,etc) |                              |           |                                      |  |  |  |  |

|                                               | Title        | Rev.   | Page |
|-----------------------------------------------|--------------|--------|------|
| <b>和成SYSTEM(株)</b><br>HWASUNG SYSTEM CO., LTD | HP-500 Ver 1 | Ver1.0 | P.39 |

### 6. Widows Driver

### 6-1) Set up the function.

1) Please open the screen of printer / fax, and click the basic setting (I) of the general tap.

- 2) Please click (V).
- 3) Please refer to the following images, and set up each details.

### 6-2) Set up the paper.

Please set the form feeding after printing.

1) Please click the basic setting (I) of the general tap.

2) Please click the tap of paper /quality, and drop down paper providing.

3) Auto & Role Feeder : After printing, the form feeding is not conducted any more. Please set up if the printing length is not regular.

You can't conduct the feeding, even you set up the space at the program Visual Basic. We recommend you make the font size smaller, such as ".", and make the position the cutting.

| Example)                                                                             |                                |
|--------------------------------------------------------------------------------------|--------------------------------|
| ' Example Dummy form feeding<br>Printer.Print " " & vbLf<br>Printer.Print " " & vbLf | to cutting position            |
| Printer.Print " " & vbLf                                                             |                                |
| Printer.FontSize = 2<br>Printer.Print "."<br>Printer.EndDoc                          | ' dummy print for form feeding |

4) Page length Feeder : After printing, The form feeding will be conducted as long as the length is fixed. It is mostly used when the regular legnth is printed.

### 6-3) Set up the new paper.

You can make the size of paper you need. Please refer the example of 60mm x 150mm as below.

1) Please open the screen of printer & fax, and click the server on file / menu.

2) Please choose the STANDARD(Size 80 x 400mm) as image.

- 3) Please tick 'new documentation (C)' as image.
- 4) Please type the width 6.0 cm / the height 15.0 cm as image.
- 5) Please click the 'form install' Ticket (Size 60 x 150mm) as image.
- 6) Please click the tap 'advanced' and set the paper Ticket(Size 60 x 150mm).

|                                        | Title        | Rev.   | Page |
|----------------------------------------|--------------|--------|------|
| 他成SYSTEM(株)<br>HWASUNG SYSTEM CO., LTD | HP-500 Ver 1 | Ver1.0 | P.40 |

### . USB (User Interface)

Without using the Windows driver, you are able to check the printer status, and transmit / receive the data,

by using USB Interface DLL (HwaUSB.DLL) and OCX driver (HwaUSB.OCX).

### 7-1) DLL Interface

Please add the file HwaUSB.DLL at the folder System 32, or the folder SysWow64.

### 7-1-1) DLL function.

1) long UsbOpen(LPCTSTR SelPrinter); Please open the port USB by the printer Model "HP-500"

- Parameters: SelPrinter : Printer Model Name
- Return :
   Open normal : 0
   Open error : -3(minus)

2) long PrintStr(LPCTSTR data); It prints the string.

- Parameters: data : String datas
- Return : Print normal : 1
   Print error : 0

**Notice** : To prevent the loss of data for the print timeout , Please use the function 'NewRealRead' to check the status,and go to the next step, when it's normal.

3) long PrintCmd(unsigned char data);

It prints the data one (1) byte.

Please use the 'PrintPackage function' as below, if there are a lot of datas to print. Then you are able to increase the speed of the transmission.

- Parameters:
  - data : one (1) byte data (0~255)
- Return :
  - Print normal : 1 Print error : 0

|                                               | Title        | Rev.   | Page |
|-----------------------------------------------|--------------|--------|------|
| <b>起成SYSTEM(株)</b><br>HWASUNG SYSTEM CO., LTD | HP-500 Ver 1 | Ver1.0 | P.41 |

4)long NewRealRead(void);

It reads the printer status data as one (1) byte by the port USB.

- Parameters:
   None
   Return :
  - Return : Read normal : Printer status value. Read error : -1( minus )

5)long PrintPacket(unsigned char \*PacketBuf,unsigned long PacketLength); It prints the data by the port USB, as much as the data at the transmission data buffer .

Parameters:
 PacketBuf : Transmission data buffer pointer.
 PacketLength : Transmissiong data length

Notice : Please do not exceed more than 64 bytes max.

 Return : Print normal : 1
 Print error : 0

**Notice** Please do not use any function we don't provide, due to the debug usage.

**Notice** Please ask the sample program for more details.

| <b>走成SYSTEM(株)</b><br>HWASUNG SYSTEM CO., LTD | Title        | Rev.   | Page |
|-----------------------------------------------|--------------|--------|------|
|                                               | HP-500 Ver 1 | Ver1.0 | P.42 |

### 7-2) Caution for using USB Interface

If you use the USB interface and windows drivers together, the data will not be printed in regular sequence. So please release the spool, when you wan to use the USB interface and window driver together. If you release the spool, the data receipt is only made by USB Interface.

### **\*** The Data diafram of window application.

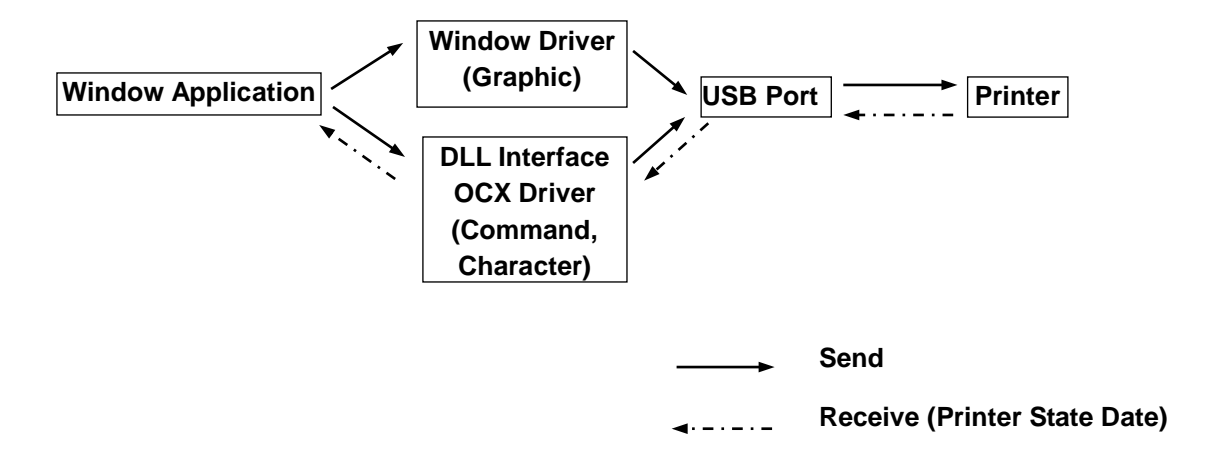

| <b>走成SYSTEM(株)</b><br>HWASUNG SYSTEM CO.,LTD | Title        | Rev.   | Page |
|----------------------------------------------|--------------|--------|------|
|                                              | HP-500 Ver 1 | Ver1.0 | P.43 |

| No.  | Date       | Descripction        | Page | Ver. |
|------|------------|---------------------|------|------|
| 1    | 2017.05.02 | Release HP-500 V1.0 |      | V1.0 |
|      |            |                     |      |      |
|      |            |                     |      |      |
|      |            |                     |      |      |
|      |            |                     |      |      |
|      |            |                     |      |      |
|      |            |                     |      |      |
|      |            |                     |      |      |
|      |            |                     |      |      |
|      |            |                     |      |      |
|      |            |                     |      |      |
|      |            |                     |      |      |
|      |            |                     |      |      |
|      |            |                     |      |      |
|      |            |                     |      |      |
|      |            |                     |      |      |
|      |            |                     |      |      |
|      |            |                     |      |      |
|      |            |                     |      |      |
|      |            |                     |      |      |
|      |            |                     |      |      |
|      |            |                     |      |      |
|      |            |                     |      |      |
|      |            |                     |      |      |
|      |            |                     |      |      |
|      |            |                     |      |      |
|      |            |                     |      |      |
|      |            |                     |      |      |
|      |            |                     |      |      |
|      |            |                     |      |      |
|      |            |                     |      |      |
|      |            |                     |      |      |
| ┣─── |            |                     |      |      |
| ┣─── |            |                     |      |      |
|      |            |                     |      |      |
| ┣─── |            |                     |      |      |
| ┣─── |            |                     |      |      |
|      |            |                     |      |      |
|      |            |                     |      |      |
| ┣─── |            |                     |      |      |
|      |            |                     |      |      |
|      |            |                     |      |      |

| た<br>た<br>成SYSTEM(株)<br>HWASUNG SYSTEM CO., LTD | Title        | Rev.   | Page |
|-------------------------------------------------|--------------|--------|------|
|                                                 | HP-500 Ver 1 | Ver1.0 | P.44 |

### FCC Compliance Statement

This device complies with part 15 of the FCC rules. Operation is subject to the following two conditions: (1) This device may not cause harmful interference, and (2) this device must accept any interference received, including interference that may cause undesired operation.

### FCC Interference Statement

This equipment has been tested and found to comply with the limits for a Class B digital device, pursuant to part 15 of the FCC Rules. These limits are designed to provide reasonable protection against harmful interference in a residential installation. This equipment generates, uses and can radiate radio frequency energy and, if not installed and used in accordance with the instructions, may cause harmful interference to radio communications. However, there is no guarantee that interference will not occur in a particular installation. If this equipment does cause harmful interference to radio or television reception, which can be determined by turning the equipment off and on, the user is encouraged to correct the interference by one of the following measures:

- Reorient or relocate the receiving antenna.
- Increase the separation between the equipment and receiver.

• Connect the equipment into an outlet on a circuit different from which the receiver is connected. • Consult the dealer or an experienced radio/TV technician for help.

### FCC Caution

Any changes or modifications not expressly approved by the party responsible for compliance could void the user's authority to operate this equipment. This transmitter must not be co-located or operating in conjunction with any other antenna or transmitter.

| <b>建成SYSTEM(株)</b><br>HWASUNG SYSTEM CO.,LTD | Title        | Rev.   | Page |
|----------------------------------------------|--------------|--------|------|
|                                              | HP-500 Ver 1 | Ver1.0 | P.45 |